Makina vour home Green & Smart

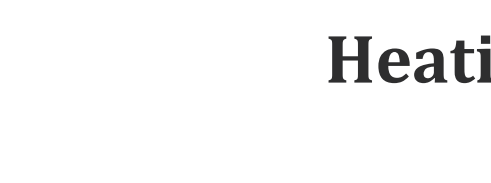

# Heating / Cooling +DHW Heat Pump

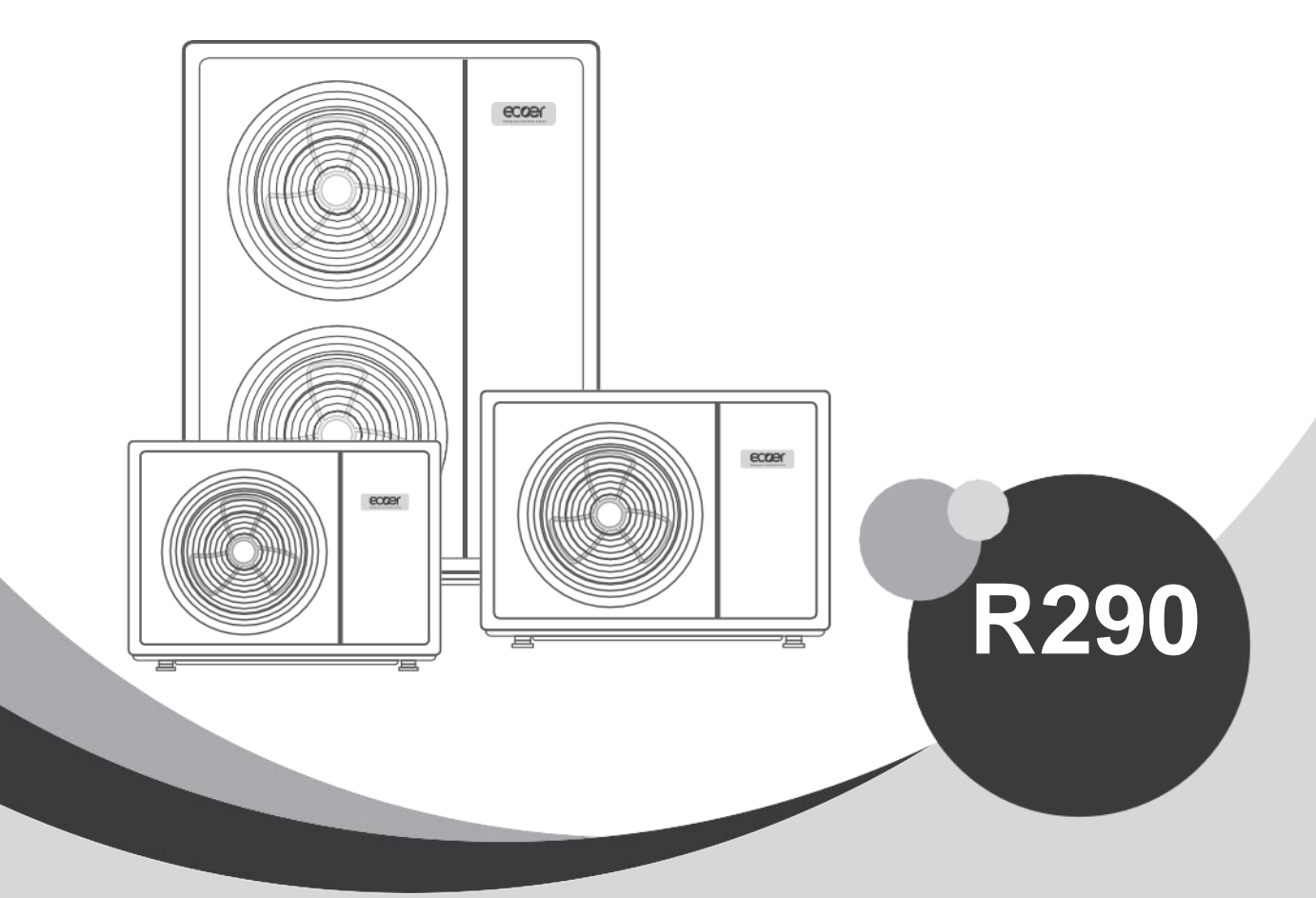

# ECOER SmartGreenOne Series

For outdoor installation only

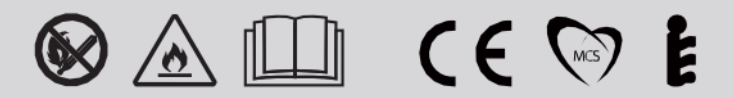

# Contents

| 1. Preface                                    | 3            |
|-----------------------------------------------|--------------|
| 2. Safety Precaution                          | 4            |
| 2.1 Mark Notes                                | • 4          |
| 2.2 Icon notes                                | 4            |
| 2.3 Warning                                   | - 5          |
| 2.4 Attention                                 | · 6          |
| 3. Specification                              | 7            |
| 3.1 Features                                  | · 7          |
| 3.2 Appearance and structure of the heat pump | · 7          |
| 3.3 The data of unit                          | . 8          |
|                                               | . 9          |
| 4. Installation                               | 11           |
| 4.1 Application of heat pump                  | · 11         |
| 4.2 Choose a right heat pump unit             | . 12         |
| 4.3 Installation place                        | 12           |
| 4.5 Refrigerant charge                        | 13           |
| 4.6 Water loop connection                     |              |
| 4.7 Power supply connection                   | . 14<br>. 11 |
| 4.8 Location of the unit                      | · 14         |
| 4.9 Transit                                   | · 15         |
| 4.10 Trial Running                            | · 15         |
| 5. Operation and Use                          | · 16         |
| 5.1 Main interface display and function       | 16           |
| 5.2 Setting interface display and function    | · 20         |
| 5.3 Status interface display                  | • 26         |
| 5.4 Fault interface display and function      | · 27         |
| 5.5 Failure List & Troubleshooting            | 28           |
|                                               | . 33         |
| 6. Maintenance                                | 36           |
| 6.1 Precautions for Daily Use                 | 36           |
| 6.2 Periodic Maintenance (every 6 months)     | · 37         |
| 7 Ann and in                                  | 3/           |
| 7. Appendix                                   | - 38         |
| 7.1 Caution & Warning                         | · 38         |
| 7.2 Lable specification                       | · 39         |
| 7.5 Electric willing                          | · 40         |
| 7.5 Electric heating wiring instructions      | 4Z           |
| 7.6 Weather compensation settings             | · 47         |
| 7.7 Water quality requirements                | · 48         |
|                                               |              |

# 1. Preface

In order to provide the customers with high quality, strong reliability and good versatstandardsility product, this heat pump is produced by strict design and manufacture. This manual includes all the necessary information about installation, debugging, discharging and maintenance. Please read this manual carefully before you open or maintain the unit.

The manufacture of this product will not be held responsible if someone is injured or the unit is damaged, as a result of improper installation, debugging, unnecessary maintenance which is not in line with this manual.

The unit must be installed by qualified personnel.

It is vital that the below instructions are adhered to at all times to keep the warranty.

—The unit can only be opened or repaired by qualified installer or an authorised dealer.

— Maintenance and operation must be carried out according to the recommended time and frequency, as stated in this manual.

— Use genuine standard spare parts only.

Failure to comply with these recommendations will invalidate the warranty.

Inverter air source water heat pump is a kind of high efficiency, energy saving and environment friendly equipment, which is mainly used for house warming. It can work with any kind of indoor unit such fan coil, radiator, or floor heating pipe, by provide warm or hot water. One unit of monobloc heat pump can also work with several indoor units.

The air source water heat pump unit is designed to have heat recovery by using super heater which can provide hot water for sanitary purpose.

# 2. Safety Precaution

To prevent the users and others from the harm of this unit, and avoid damage on the unit or other property, and use the heat pump properly, please read this manual carefully and understand the following information correctly.

# 2.1 Mark Notes

| Mark      | Meaning                                                           |  |  |  |
|-----------|-------------------------------------------------------------------|--|--|--|
| WARNING   | A wrong operation may lead to death or heavy injury on people.    |  |  |  |
| ATTENTION | A wrong operation may lead to harm on people or loss of material. |  |  |  |

# 2.2 Icon notes

| Icon      | Meaning                                                                                  |  |
|-----------|------------------------------------------------------------------------------------------|--|
| $\otimes$ | Prohibition. What is prohibited will be nearby this icon                                 |  |
| 0         | Compulsory implement. The listed action need to be taken.                                |  |
|           | <b>ATTENTION</b> (include <b>WARNING</b> )<br>Please pay attention to what is indicated. |  |

## 2.3 Warning

| Installation                                                                                                    | n Meaning                                                                                                    |  |
|----------------------------------------------------------------------------------------------------|----------------------------------------------------------------------------------------------------|--|
| Image: Professional installer<br>is required.The heat pump must be installed by qualified<br>to avoid improper installation which can lead<br>leakage, electrical shock or fire. |                                                                                                    |  |
| <b>Q</b><br>Earthing is required                                                                                                    | Please make sure that the unit and power connection<br>have good earthing, otherwise may cause electrical<br>shock. |  |

| Operation                      | Meaning                                                                                                    |  |
|--------------------------------|----------------------------------------------------------------------------------------------------|--|
| <b>O</b><br>PROHIBITION        | DO NOT put fingers or others into the fans and evaporator of the unit, otherwise harm may be occurred                                                            |  |
| <b>B</b><br>Shut off the power | When there is something wrong or strange smell, the<br>power supply need to be shut off to stop the unit.<br>Continue to run may cause electrical short or fire. |  |

| Move and<br>repair   | Meaning                                                                                                    |  |
|----------------------|----------------------------------------------------------------------------------------------------|--|
| <b>D</b><br>Entrust  | When the heat pump need to be moved or installed<br>again,please entrust dealer or qualified person to carry<br>it out.<br>Improper installation will lead to water leakage,<br>electrical shock, injury or fire. |  |
| <b>P</b><br>Entrust  | It is prohibited to repair the unit by the user himself, otherwise electrical shock or fire may be occur.                                                                                                    |  |
| <b>O</b><br>Prohibit | When the heat pump need to be repaired, please<br>entrust dealer or qualified person to carry it out.<br>Improper movement or repair on the unit will lead to<br>water leakage, electrical shock, injury or fire. |  |

Do not use means to accelerate the defrosting process or to clean, Other than those recimmended by the manufacturer.

The appliance shall be stored in a room and install In the environment without continuously operating or potential ignition sources (for example:open flames, an operating gas appliance or an operating electric heater or Electric Spark or hot object )

# **2.4 ATTENTION**

| Installation                   | Meaning                                                                                                    |  |
|--------------------------------|----------------------------------------------------------------------------------------------------|--|
| <b>P</b><br>Installation Place | The unit CANNOT be installed near the flammable go Once there is any leakage of the gas, fire can be occu                 |  |
| <b>P</b><br>Fix the unit       | Make sure that the basement of the heat pump is<br>strong enough, to avoid any decline or fall down of the<br>unit        |  |
| Need circuit breaker           | Make sure that there is circuit breaker for the unit,<br>lack of circuit breaker can lead to electrical shock or<br>fire. |  |

| Operation                          | Meaning                                                                                                    |  |
|------------------------------------|----------------------------------------------------------------------------------------------------|--|
| Check the Installation<br>basement | Please check the installation basement in a period (one month), to avoid any decline or damage on the basement, which may hurt people or damage the unit |  |
| <b>Q</b><br>Switch off the power   | Please switch off the power for clean or maintenance.                                                                                                    |  |
| Prohibition                        | It is prohibited to use copper or iron as fuse. The right fuse must be fixed by electrician for the heat pump.                                           |  |
| Prohibition                        | It is prohibited to spray the flammable gas to the heat pump, as it may cause fire.                                                                      |  |

# 3. Specification

## 3.1 Features

This series of heat pump unit owns following features:

## 3.1.1 Advanced Controlling

The PC micro-computer based controller is available for the users to review or set the running parameters of the heat pump. Centralized controlling system can control several units by PC.

#### 3.1.2 Nice Appearance

The heat pump is designed with beautiful looking. The monoblock one has the water pump included which is very easy for installation.

### 3.1.3. Flexible Installation

The unit has a smart structure with compact body, just as simple outdoor installation is needed.

### 3.1.4 Quiet Running

The heat pump unit use a special designed heat exchanger to enhance whole efficiency.

### 3.1.5 Good Heat Exchange Rate

The heat pump unit use a special designed heat exchanger to enhance whole efficiency.

## 3.1.6 Large Working Range

This series of heat pump is designed to work under different working conditions as low as -15 degrees for heating.

## 3.2 Appearance and structure of the heat pump

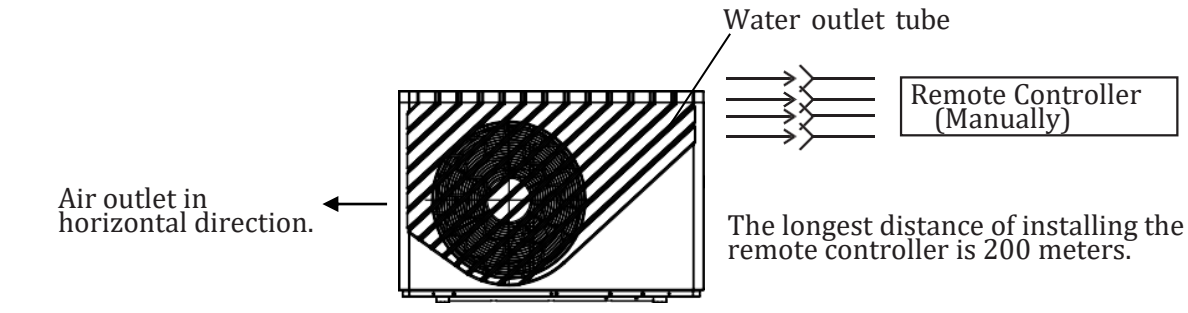

## 3.3 The data of unit

#### \*\*\* REFRIGERANT : R290

| Model                             |       | ESBM-020GPP ESBM-040GPP ESBM-060GPP ESCM-060GPP |                     |                | ESCM-060GPP       |
|-----------------------------------|-------|-------------------------------------------------|---------------------|----------------|-------------------|
| Heating Capacity                  | kW    | 3.10~8.90 5.40~14.95 8.00                       |                     | 8.00~22.00     | 8.00~22.00        |
| Heating Power Input               | kW    | 0.65~2.10                                       | 1.05~3.85           | 1.60~6.90      | 1.60~6.90         |
| Cooling Capacity                  | kW    | 1.20~5.72                                       | 3.60~10.50          | 4.20~15.00     | 4.20~15.00        |
| Cooling Power Input               | kW    | 0.65~2.40                                       | 1.12~4.47           | 1.80~7.30      | 1.80~7.30         |
| Hot Water Capacity                | kW    | 3.92~10.68                                      | 6.50~18.50          | 10.00~27.00    | 10.00~27.00       |
| Hot Water Power Input             | KW    | 0.78~2.47                                       | 1.27~4.65           | 1.90~7.10      | 1.90~7.10         |
| Max Power Input                   | KW    | 3.0                                             | 5.30                | 7.5            | 8.3               |
| Max Current Input                 | А     | 13.5                                            | 24.5                | 35.0           | 15.0              |
| Power Supply                      | /     | 220-240V~/50Hz                                  | 220-240V~/50Hz      | 220-240V~/50Hz | 380~415V/3N~/50Hz |
| Compressor Quantity               | /     | 1                                               | 1                   | 1              | 1                 |
| Compressor Model                  | /     | Rotary                                          | otary Rotary Rotary |                | Rotary            |
| Fan Quantity                      | /     | 1                                               | 1 2 2               |                | 2                 |
| Fan Power Input                   | W     | 150                                             | 170 75              |                | 75                |
| Fan Rotate Speed                  | RPM   | 600                                             | 600 600             |                | 600               |
| Water Pump Input                  | W     | 60                                              | 60 160              |                | 160               |
| Noise                             | dB(A) | 38~52                                           | 8~52 39~52 42~54    |                | 42~54             |
| Water Connection                  | inch  | 1                                               | 1                   | 1              | 1                 |
| Water Flow Volume                 | m³/h  | 1.0                                             | 1.7                 | 2.9            | 2.9               |
| Water Pressure<br>Drop(max)       | kPa   | 40                                              | 20                  |                | 65                |
| Circulation Pump Head             | m     | 7.5 7.5 12.5 12.5                               |                     | 12.5           |                   |
| Unit Net Dimensions<br>L/W/H      | mm    | See drawings of the heat pump                   |                     |                |                   |
| Unit Shipping<br>Dimensions L/W/H | mm    | see data on the package                         |                     |                |                   |
| Net Weight                        | kg    | see data on the nameplate                       |                     |                |                   |
| Shipping Weight                   | kg    | see data on the package                         |                     |                |                   |

Cooling working condition: (DB/WB)35  $^{\circ}$ C/24  $^{\circ}$ C, (Outlet/Inlet)7  $^{\circ}$ C/12  $^{\circ}$ C. Heating working condition : (DB/WB)7  $^{\circ}$ C/6  $^{\circ}$ C, (Outlet/Inlet)35  $^{\circ}$ C/30  $^{\circ}$ C. Hot Water working condition: (DB/WB): 20  $^{\circ}$ C/15  $^{\circ}$ C, water tank temperature circulation form 15  $^{\circ}$ C to 55  $^{\circ}$ C

BS EN 14511-1-2013 Air conditioner, whole liquid cooling machine, electric compressor. Part2: Test condition ; Part3:Test method; Part4:related requirements.

# 3.4 Unit dimension

Models: ESBM-020GPP

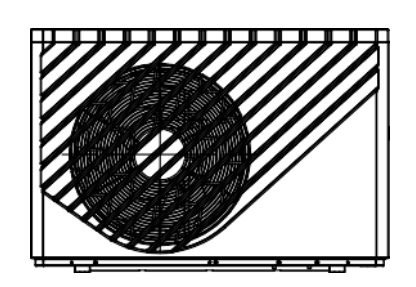

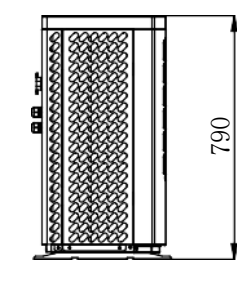

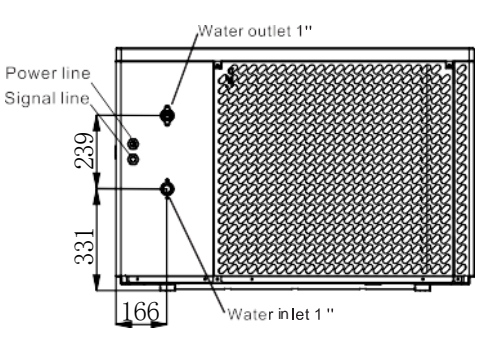

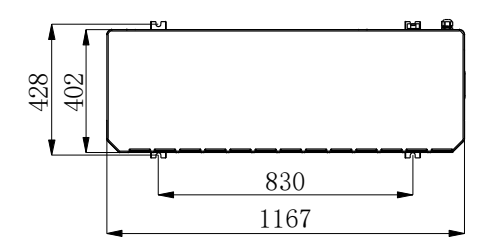

#### Models: ESBM-040GPP

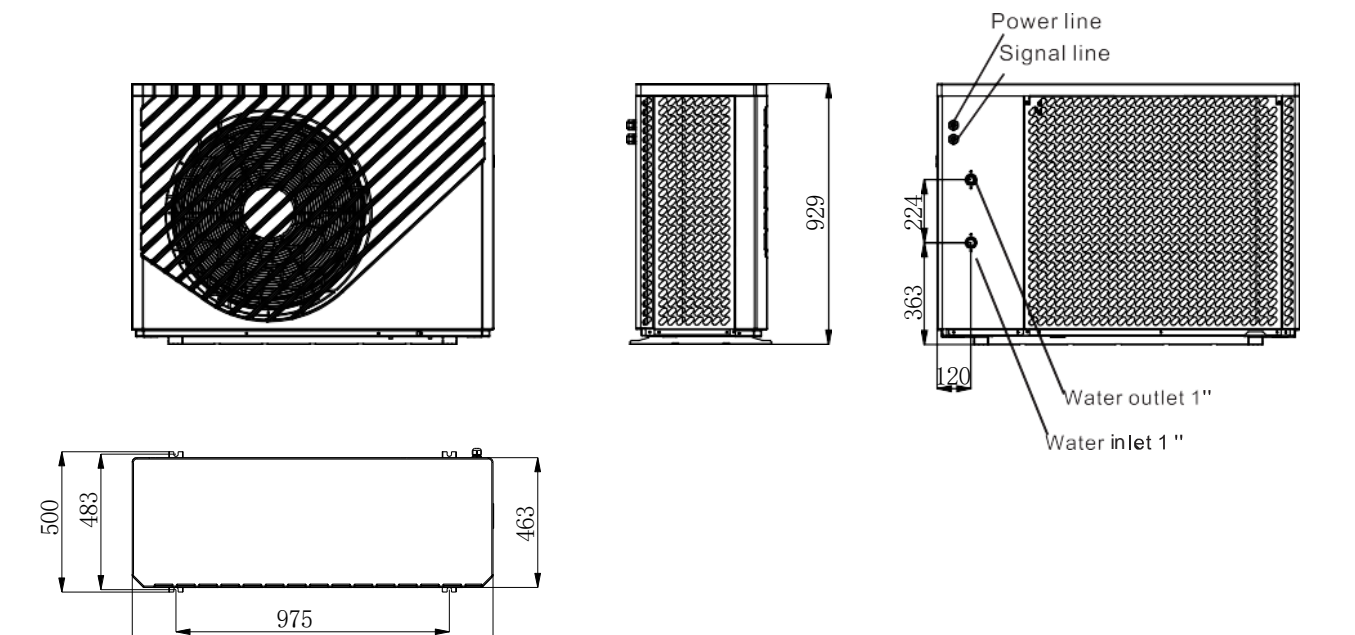

1287

## Models: ESBM-060GPP ESCM-060GPP

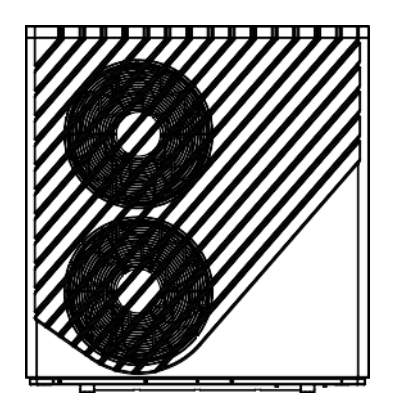

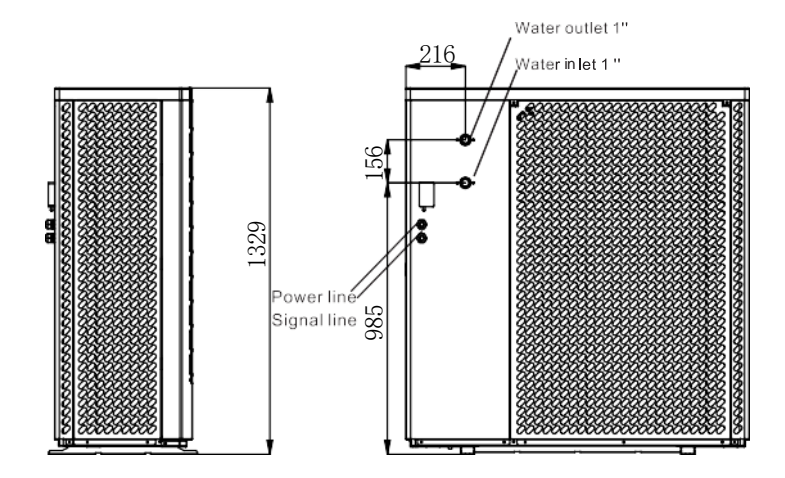

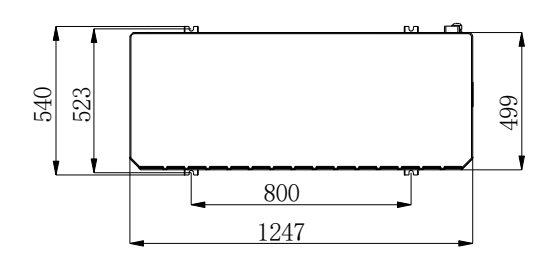

# 4. Installation

## 4.1 Application of heat pump

## 4.1.1 House Heating/Cooling + Domestic Hot Water

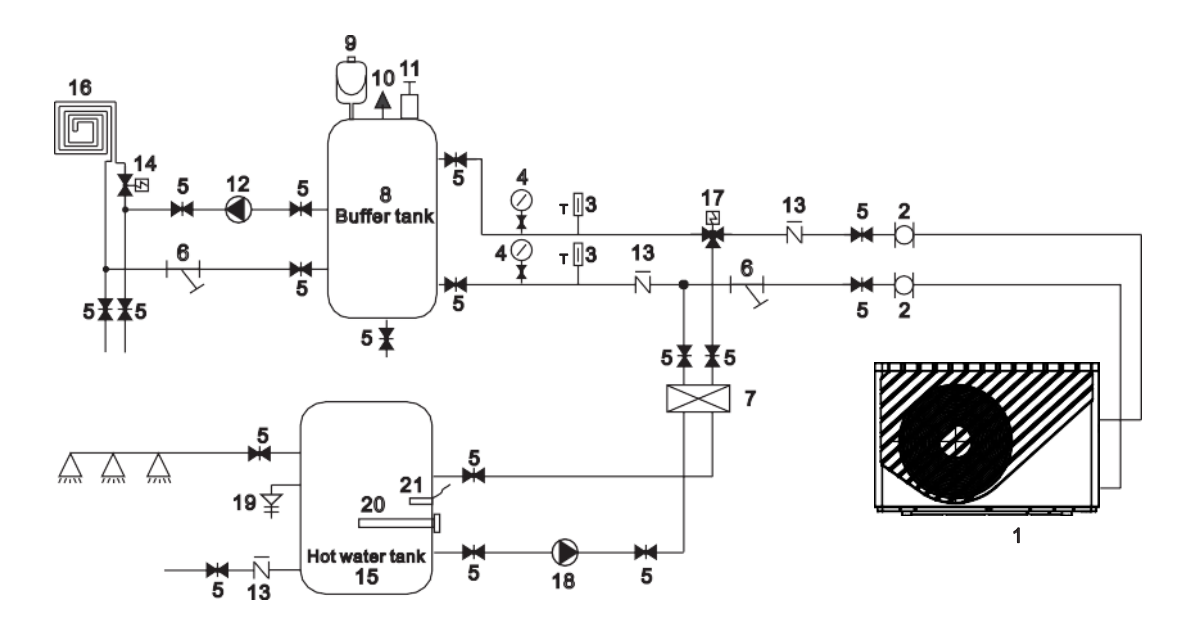

| 1 | Heat pump            | 10 | Relief valve 19 PT valve         |                                              | PT valve |
|---|----------------------|----|----------------------------------|----------------------------------------------|----------|
| 2 | Flexible pipe        | 11 | Air vent valve                   | Air vent valve 20 Electrical he              |          |
| 3 | Thermometer          | 12 | Water pump for floor heating     | Vater pump for floor heating 21 Hot water se |          |
| 4 | Manometer            | 13 | Check valve                      | heck valve                                   |          |
| 5 | Shut-off valve       | 14 | Floor heating valve              |                                              |          |
| 6 | Y type water filter  | 15 | lot water tank                   |                                              |          |
| 7 | Plate heat exchanger | 16 | Floor heating pipe/fan coil unit |                                              |          |
| 8 | Buffer tank          | 17 | Hot water valve                  |                                              |          |
| 9 | Expansion tank       | 18 | Hoter water pump                 |                                              |          |

Remark: Item 17, 18, 20, 21 can be connected with heat pump.

#### 4.1.2 House Heating/Cooling (including Buffer tank)

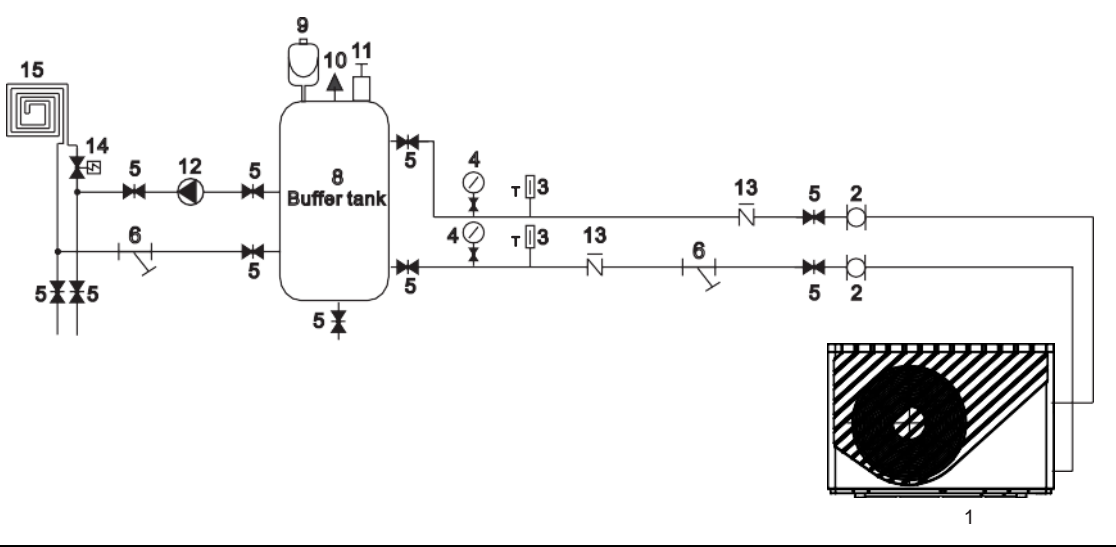

| 1 | Heat pump           | 7  | Plate heat exchanger         |               | Check valve                      |
|---|---------------------|----|------------------------------|---------------|----------------------------------|
| 2 | Flexible pipe       | 8  | Buffer tank                  | 14            | Floor heating valve              |
| 3 | Thermometer         | 9  | Expansion tank               | 15            | Floor heating pipe/fan coil unit |
| 4 | Manometer           | 10 | Relief valve                 |               |                                  |
| 5 | Shut-off valve      | 11 | Air vent valve               | ir vent valve |                                  |
| 6 | Y type water filter | 12 | Water pump for floor heating |               |                                  |

## 4.2 Choose a right heat pump unit

4.2.1 Based on the local climate condition, construction features and insulation level, calculate the required cooling(heating) capacity per square meter.

4.2.2 Conclude the total capacity which will be needed by the construction.

4.2.3 According to the total capacity needed, choose the right model by consulting the heat.

4.2.4 Pump features as below:

4.2.4.1 Cooling only unit: chilled water outlet temp. at 5-15  $^\circ\!{\rm C}$  , maximum ambient temp. at 43  $^\circ\!{\rm C}$  .

4.2.4.2 Heating and Cooling unit: for cooling chilled water outlet temp. at 5-15  $^{\circ}$ C, maximum ambient temp. at 43  $^{\circ}$ C. For heating, warm water outlet temp. at 9-75  $^{\circ}$ C, minimum ambient temp. at -25  $^{\circ}$ C.

4.2.4.3 Unit application Inverter air source water heat pump is used for house, office, hotel, and so forth, which need heating or cooling separately, with each area needed to be controlled.

## 4.3 Installation Method

The heat pump can be installed onto the concrete basement by expansion screws, or onto a steel frame with rubber feet which can be placed on the ground or housetop.

Make sure that the unit is placed horizontally.

## **4.4 Installation Place**

4.4.1 The unit can be installed on any place outdoor which can carry heavy machine such as terrace, housetop, ground and so on.

4.4.2 The location must have good ventilation.

4.4.3 The place is free from heat radiation and other fire flame.

4.4.4 A pall is needed in winter to protect the heat pump from snow.

4.4.5 There must be not obstacles near the air inlet and outlet of the heat pump. A place which is free from strong air blowing.

4.4.6 There must be water channel around the heat pump to drain the condensing water. There must be enough space around the unit for maintenance.

4.4.7 A place which is far away operating or potential ignition sources (for example: open flames, an operating gas appliance or an operating electric heater or Electric Spark or hot object)

## 4.5. Refrigerant charge

The heat pump is not infused with the refrigerant 290 and full of high-pressure nitrogen or keep it in a vacuum instead, please follow these steps to infusing refrigerant R290.

### 4.5.1 Preparations

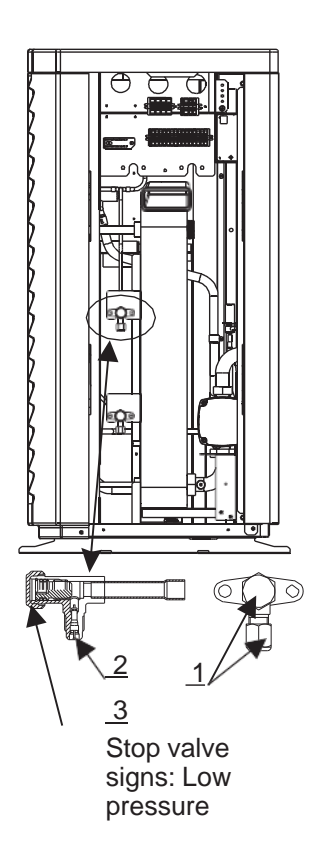

4.5.1.1 Please in a well-ventilated environment while charge refrigerant.

4.5.1.2 Keep away from open flames or potential sources of fire.

4.5.1.3 Disconnect the power supply of the heat pump.

4.5.1.4 Carefully check the nameplate of the heat pump and charge strictly according to the labeled amount.

4.5.2 Check the pressure of nitrogen gas inside the system. The heat pump has charged about 30 Bar pressure nitrogen gas inside the system, please check whether there is still high-pressure nitrogen before charging refrigerant, otherwise check the leakage point. (Use spanner remove the seal nut 1 and 3, use 5mm inner hexagon spanner open the valve 2. If it can Blowing out the high-pressure gas then the heat pump is not leaking.)

4.5.3 Use 5mm inner hexagon spanner open the valve 2 and release all the nitrogen gas inside the system.

4.5.4 Vacuumize the heat pump. Connect the vacuum pump with the valve 2, keep vacuum pump running until the absolute pressure below 30Pa or operating time more than one hour.

4.5.5 Charge refrigerant. Keep the refrigerant in liquid state when charging and strictly according to the labeled amount.

4.5.6 Finish the charging, close the valve 2 and screw the seal nut 1 and 3.

## 4.6 Water loop connection

Please pay attention to below matters when the water pipe is connected:

4.6.1 Try to reduce the resistance to the water from the piping.

4.6.2 The piping must be clear and free from dirty and blocks. Water leakage test must be carried out to ensure there is no water leaking. And then the insulation can be made.

4.6.3 Attention that the pipe must be tested by pressure separately. DO NOT test it together with the heat pump.

4.6.4 There must be expansion tank on the top point of the water loop, and the water level in the tank must be at least 0.5 meter higher than the top point of the water loop.

4.6.5 The flow switch is installed inside of the heat pump, check to ensure that the wiring and action of the switch is normal and controlled by the controller.

4.6.6 Try to avoid air stayed inside of the water pipe, and there must be air vent on the top point of the water loop.

4.6.7 There must be thermometer and pressure meter at the water inlet and outlet, for easy inspection during running.

## 4.7 Power supply connection

4.7.1 Open the front panel, and open the power supply access.

4.7.2 The power supply must go through the wire access and be connected to the power supply terminals in the controlling box. Then connect the 3-signal wire plugs of the wire controller and main controller.

4.7.3 If the outside water pump is needed, please insert the power supply wire into the wire access also and connect to the water pump terminals.

4.7.4 If an additional auxiliary heater is need to be controlled by the heat pump controller, the relay (or power) of the aux-heater must be connected to the relevant output of the controller.

## 4.8 Location of the unit

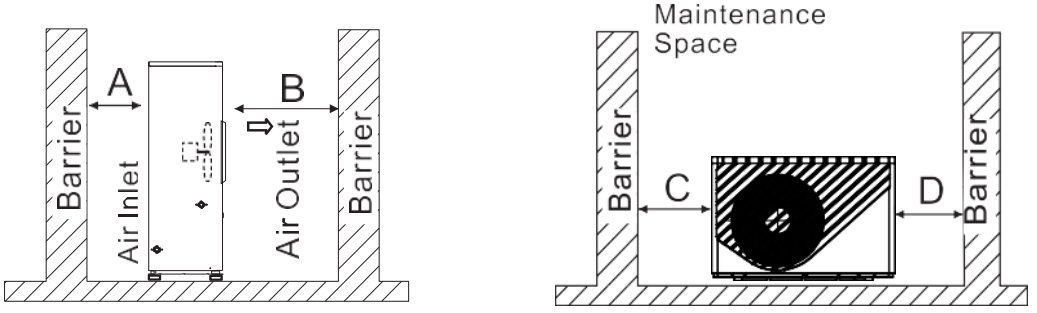

The picture shows the location of horizontal air outlet unit

| Attention                               | ו                    |
|-----------------------------------------|----------------------|
| Requirements<br>A>500mm;B<br>C>1000mm;I | >1500mm ;<br>D>500mm |

The minimum ventilation distance in diagram 1.

## 4.9 Transit

When the unit need to be hung up during installation, a 8 meters cable is needed, and there must be soft material between the cable and the unit to prevent damage to the heat pump cabinet. (See picture 1)

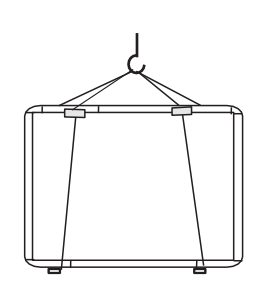

Picture 1

WARNING

DO NOT touch the heat exchanger of the heat pump with fingers or other objects !

## 4.10 Trial Running

### 4.10.1 Inspection before trial running

4.10.1.1 Check the indoor unit, and make sure that the pipe connection is right and the relevant valves are open .

4.10.1.2 Check the water loop, to ensure that the water inside of the expansion tank is enough, the water supply is good, the water loop is full of water and without any air. Also make sure there is good insulation for the water pipe.

4.10.1.3 Check the electrical wiring. Make sure that the power voltage is normal, the screws are fastened, the wiring is made in line with the diagram, and the earthing is connected.

4.10.1.4 Check the heat pump unit including all of the screws and parts of the heat pump to see if they are in good order. When power on, review the indicator on the controller to see if there is any failure indication. The gas gauge can be connected to the check valve to see the high pressure(or low pressure) of the system during trial running.

#### 4.10.2 Trial running

4.10.2.1 Start the heat pump by press " 🕑 " key on the controller. Check whether the water pump is running, if it runs normally there will be 0.2 MPa on the water pressure meter.

4.10.2.2 When the water pump runs for 1 minutes, the compressor will start. Hear whether there is strange sound from the compressor. If abnormal sound occurs please stop the unit and check the compressor. If the compressor runs well please look for the pressure meter of the refrigerant.

4.10.2.3 Then check whether the power input and running current is in line with the manual. If not please stop and check.

4.10.2.4 Adjust the valves on the water loop, to make sure that the hot(cool) water supply to each door is good and meet the requirement of heating(or cooling).

4.10.2.5 Review whether the outlet water temperature is stable.

4.10.2.6 The parameters of the controller are set by the factory, it is not allowed to change then by user himself.

# 5. Operation and Use

#### **5.1 Main Interface Display and Function**

(1) Power on Interface

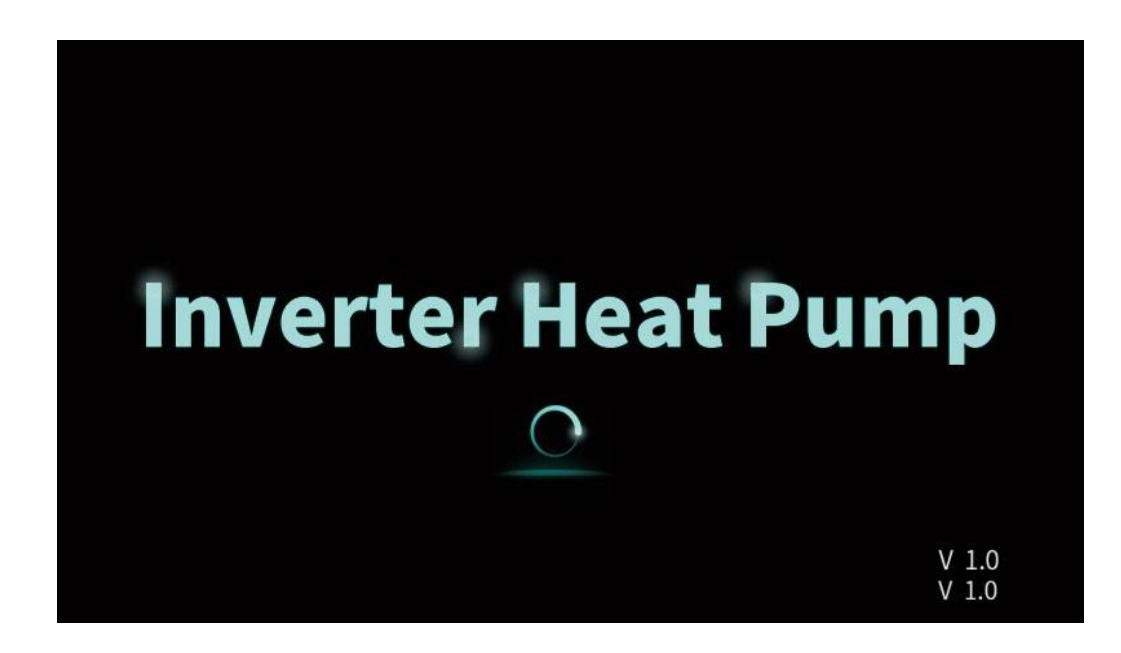

(2) Starting up Interface

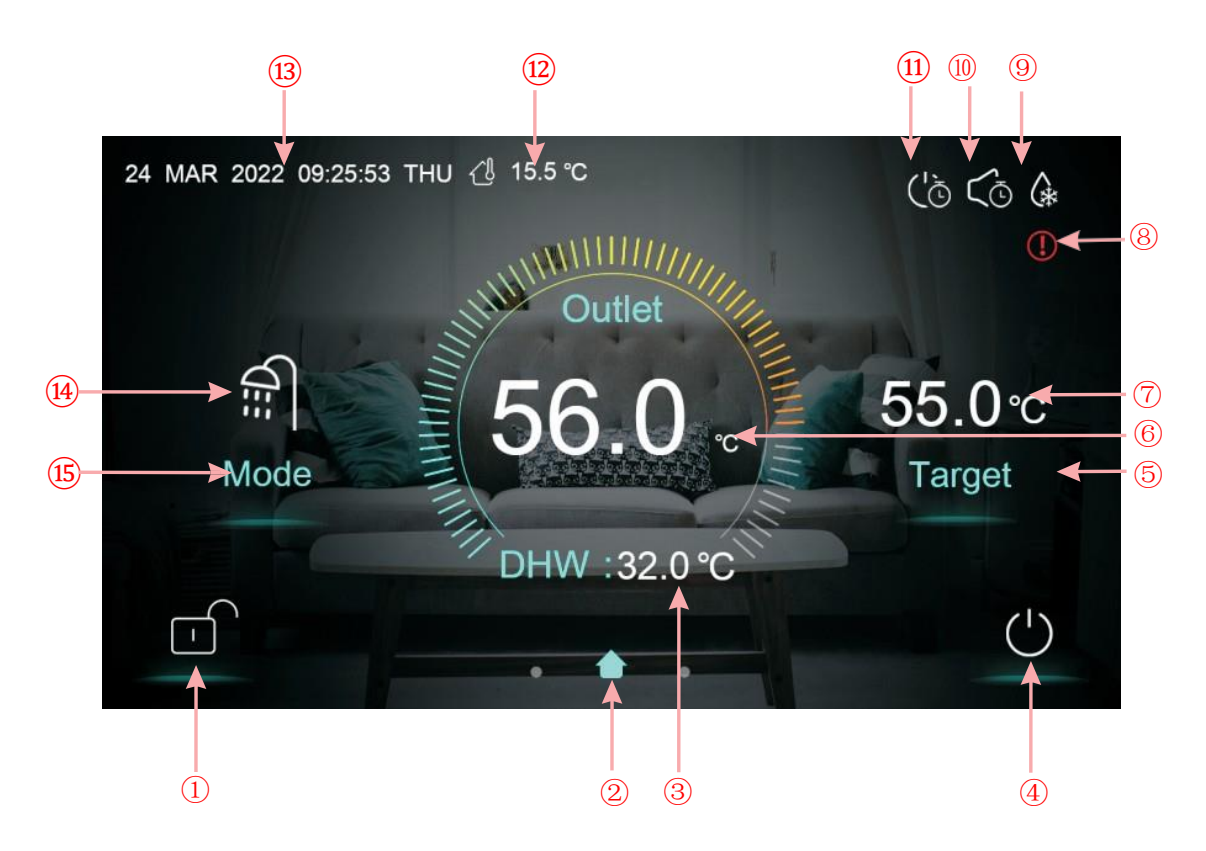

#### Key function

| Key number | Key name            | Key Function                                                                                                    |
|------------|---------------------|----------------------------------------------------------------------------------------------------|
|            | Lock screen         | Click this key to lock the screen. White represents not enabled, while blue represents enabled                                            |
| 4          | On and off          | Click this key to switch ON or OFF<br>Blue represents ON, while white represents OFF                                                      |
| 5          | Temperature setting | Click this key to set the target temperature                                                                                              |
| (15)       | Mode key            | Hot water mode, heating mode, cooling mode, hot<br>water+ heating mode or hot water+ cooling mode<br>can be selected by pressing this key |

Note:

(2) is home icon. This icon is shown by sliding the main interface.

(3) is tank water temperature. The machine is in hot water mode when this icon is shown; Otherwise this icon is not shown.

(6) is outlet water temperature or room temperature. If H25=0, the outlet water temperature will be shown. If H25=1, the room temperature will be shown.

| H25 | English     |  |
|-----|-------------|--|
| 0   | Outlet      |  |
| 1   | Room        |  |
| 2   | Buffer Tank |  |
| 3   | Inlet       |  |

7 is Target Temperature of No.1 Unit.

(8) is fault icon. This icon will flash when there is an error shown up, then the display will enter failure record interface after tapping this icon;

(9) is defrosting icon. It will display in the defrosting process of the unit.

- (10) is timing mute icon which displays only when activated.
- (1) is timing switch which displays only when activated.
- (12) is ambient temperature.
- 13 is system time.
- (14) is current mode, it displays a dynamic icon when the unit startup and operating status.

#### 5.1.1 ON/OFF

As the main interface shows

(1) In shutting down interface (on/off key is in white status),

press on/off key can start up the machine.

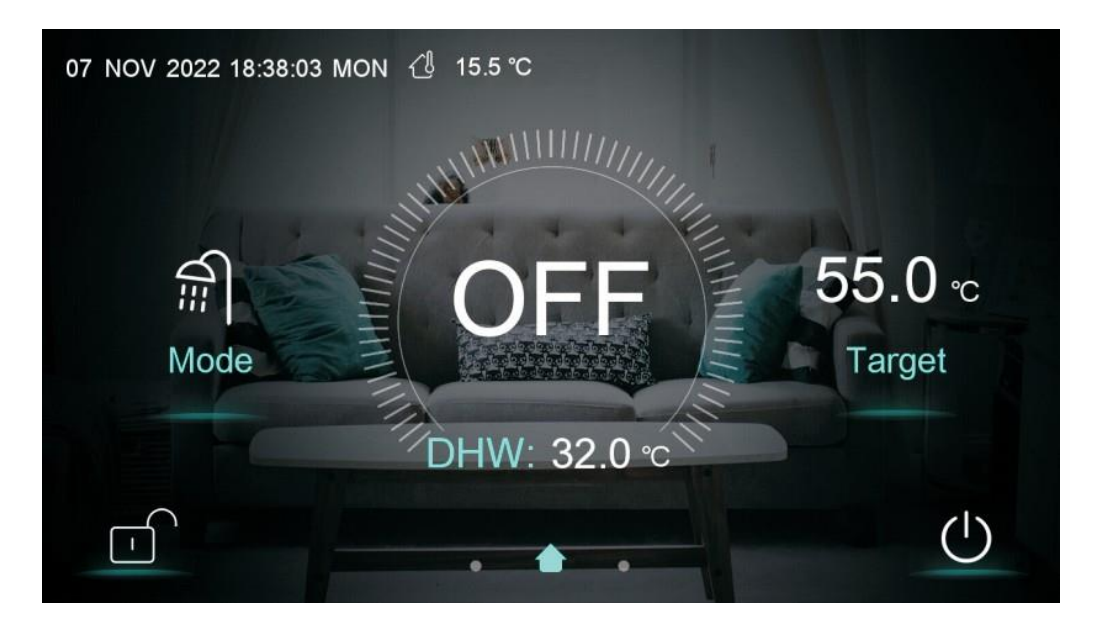

(2) In starting up interface (on/off key is in blue status),

press on/off key can shut down the machine.

#### 5.1.2 Mode switch

| < | Mode        |
|---|-------------|
|   |             |
|   |             |
|   | DHW+Heating |
|   |             |
|   |             |
|   |             |

There are five modes can be selected after sliding the mode icon.

(1) selecting hot water mode icon, then the display will change to this mode interface;

(2) selecting heating mode icon, then the display will enter this mode interface;

(3) selecting cooling mode icon, then the display will switch to this mode interface;

(4) selecting hot water+ heating mode icon, then the display will go into hot water+ heating mode interface;

(5) selecting hot water+ cooling mode icon, then the display will come to hot water+ cooling mode interface;

Note: a) If the machine model you purchased has no cooling function, the key of

cooling mode will not be displayed.

b) If the machine model you purchased has no hot water function, the key of hot water mode function will not be displayed.

c) If the machine model you purchased has only DHW function ,the mode interface only displays DHW icon.

#### 5.1.3 Setting of target temperature

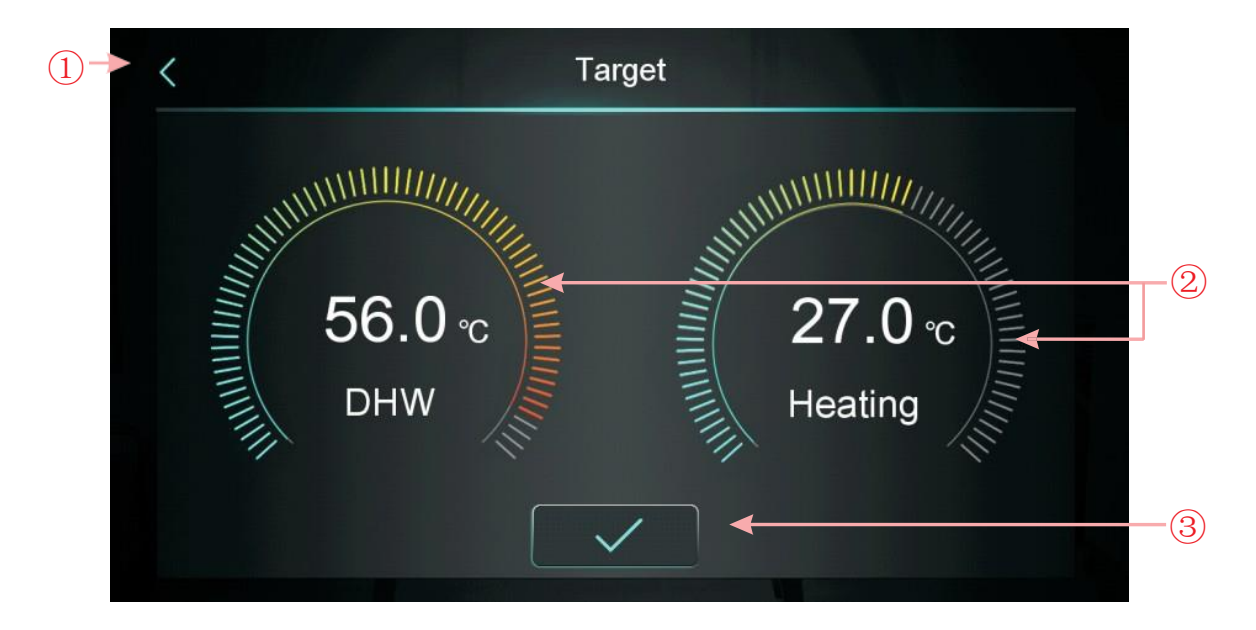

Take DHW + heating mode for example:

Tapping (1), the wire controller back to main interface;

Sliding (2), the target temperature can be adjusted in the clockwise or counter clock-wise direction;

Tapping (3), the target temperature can be saved.

Note: When room temperature control, click the room temperature display in the main interface to enter the room target temperature setting page, and slide the adjustment to set the room target temperature.

#### 5.1.4 Unlock screen

Click the lock screen key again while the screen has been locked, pop-up keyboard is shown as following:

| < |      | Enter Pa | ssword |   |   |              |  |
|---|------|----------|--------|---|---|--------------|--|
|   | **** |          | 1      | 2 | 3 | ×            |  |
|   |      | -        | 4      | 5 | 6 | 0            |  |
|   |      |          | 7      | 8 | 9 | $\checkmark$ |  |
|   |      |          |        |   |   |              |  |

Note: Input the password of 22 or 022, click the enter key and the screen will be unlocked.

## 5.2 Setting interface display and function

Swipe from right to left on the main interface to enter the function setting interface, and swipe from left to right on the function setting interface to return to the main interface. The function setting interface is shown in the figure below.

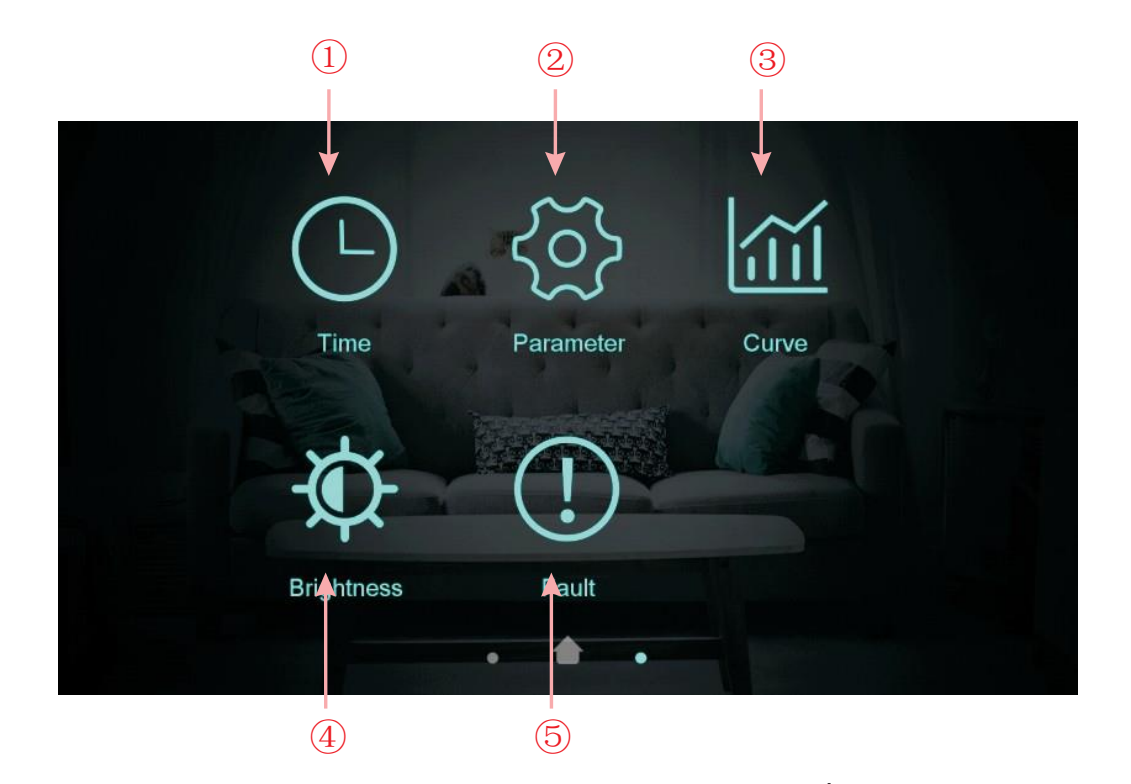

| Key number | Key name             | Key function                                                                                                    |
|------------|----------------------|----------------------------------------------------------------------------------------------------|
| 1          | Time setting         | Click this key to set the time function.                                                                            |
| 2          | Factory<br>parameter | Click the key and enter the password<br>to enter the factory parameter settings and<br>status parameters interface. |
| 3          | Curve key            | Click this key to view the temperature curve.                                                                       |
| 4          | Adjust brightness    | Click this button to adjust screen brightness                                                                       |
| (5)        | Fault                | Click to view fault history                                                                                         |

#### 5.2.2 Time setting

In the setup interface:

(1)Tapping the button (1), then the interface display is shown as follows:

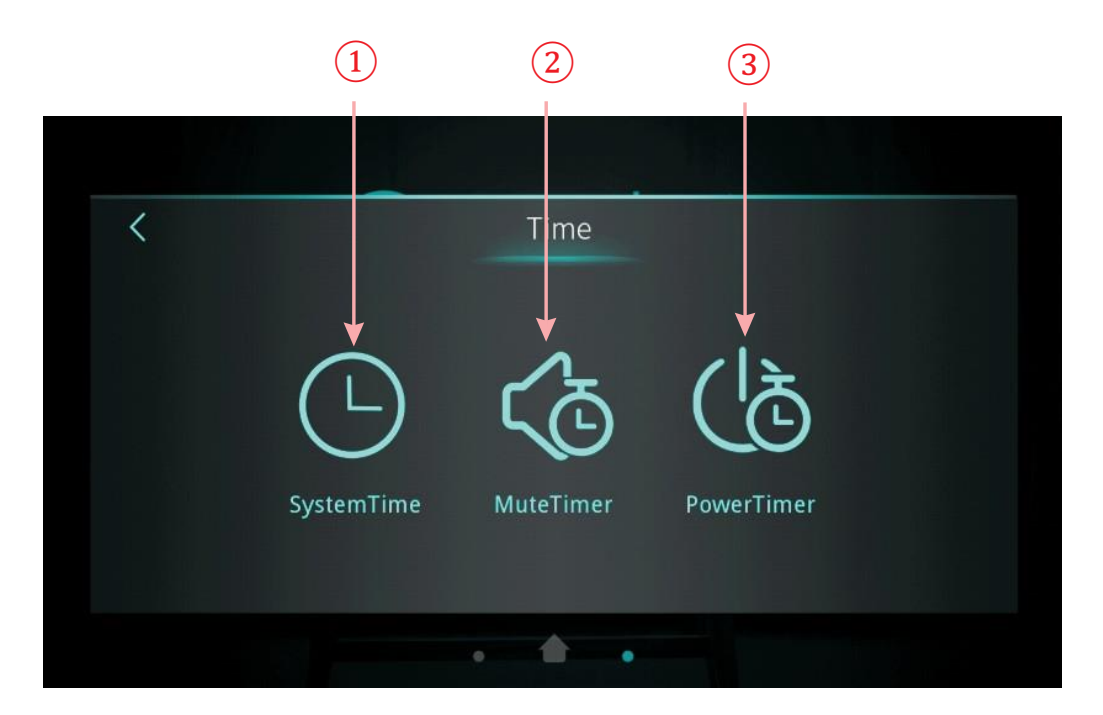

#### 5.2.2.1 System time setting

In the time setting interface, click (1) interface displays as follows:

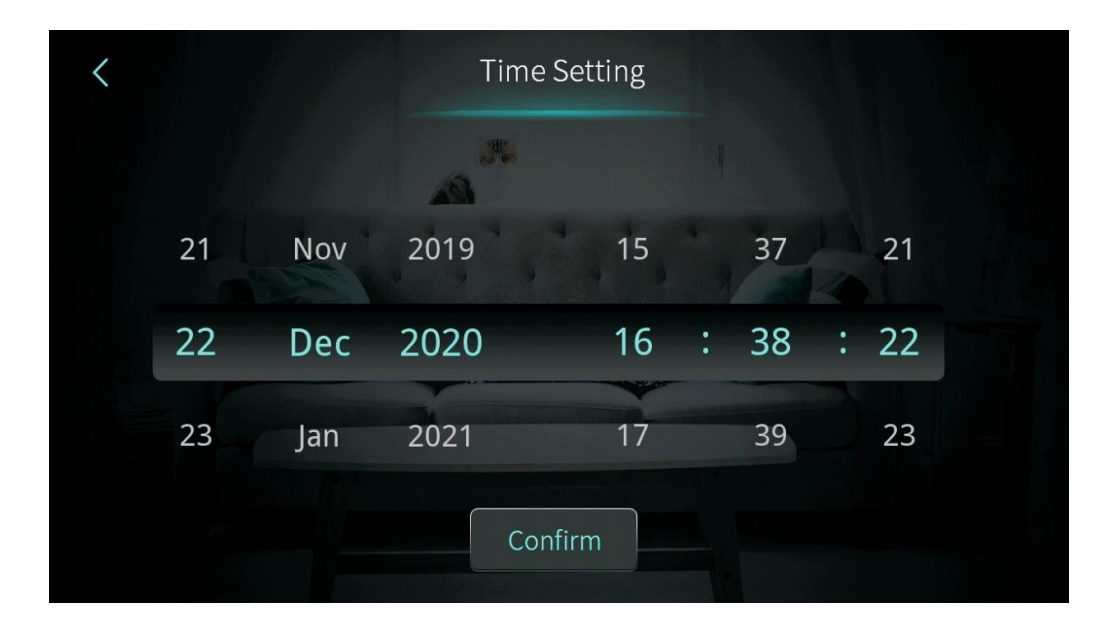

When entering the page of system time setting, the system time will be initialized to the time at the moment when the system time setting button is pressed, and you can adjust the time by sliding up and down.

Note: When the temperature unit is  ${}^\circ\!F$  , the time format is displayed as: month-day-year hour: minute: second.

## 5.2.2.2 Mute Timer setting

In the time setting interface, click (2) interface displays as follows:

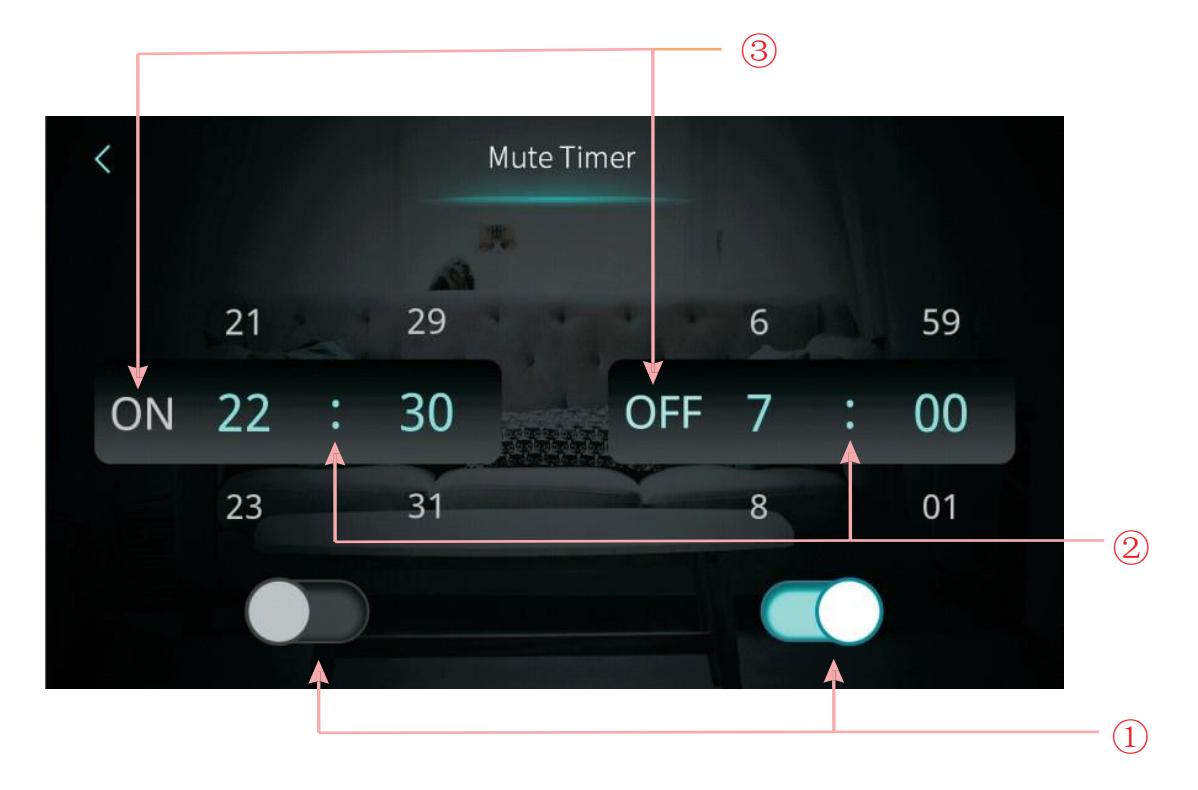

| NO. | Name                                       | Key color                        | Button function                                                 |
|-----|--------------------------------------------|----------------------------------|-----------------------------------------------------------------|
| 1   | Whether enable the mute timer on function  | Enable: Blue<br>Disable:<br>Gray | Click this key to enable or disable the mute timer on function  |
|     | Whether enable the mute timer off function | Enable: Blue<br>Disable:<br>Gray | Click this key to enable or disable the mute timer off function |
| 2   | The mute timer on setting point            |                                  | select from 0:00-23:59                                          |
|     | The mute timer off setting point           |                                  | select from 0:00-23:59                                          |
| 3   | The status of mute timer on                | Enable: Blue<br>Disable:<br>Gray | The status of mute timer on is shown                            |
|     | The status of mute timer off               | Enable: Blue<br>Disable:<br>Gray | The status of mute timer on is shown                            |

## 5.2.2.3 Power Timer setting

In the time setting interface, click (3) interface displays as follows:

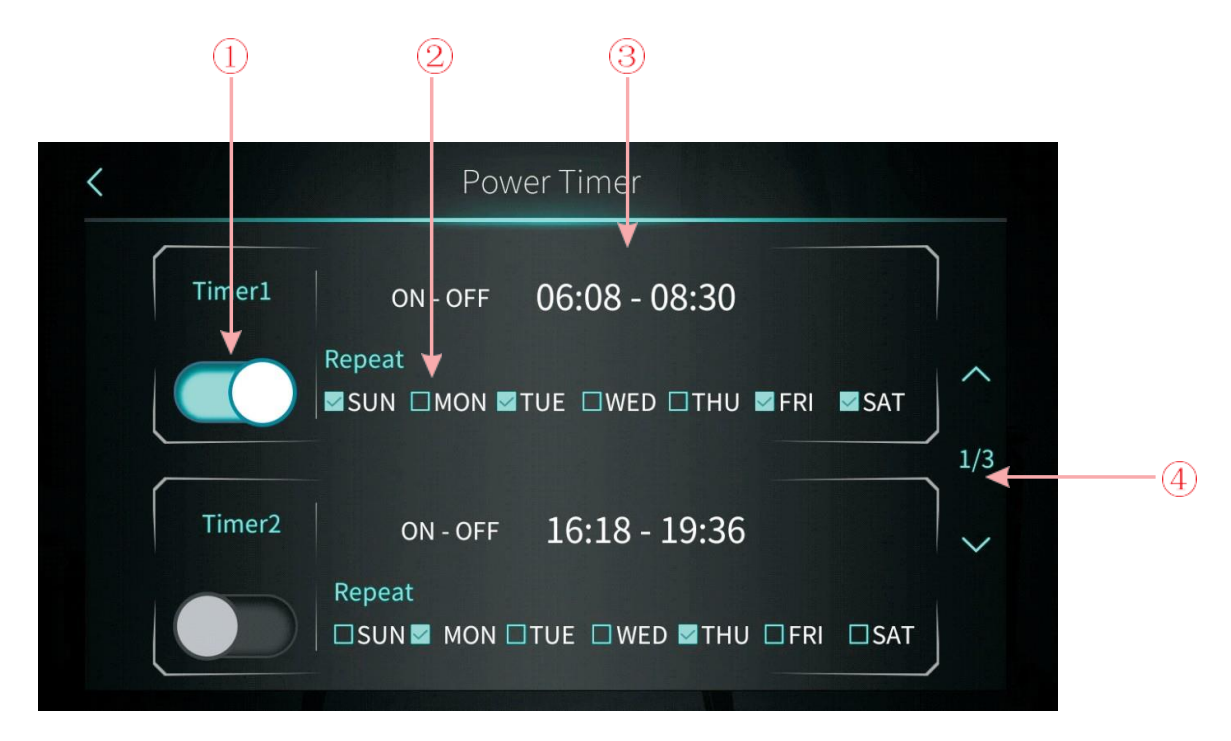

| NO. | Name                      | Button function                                                                                  |  |
|-----|---------------------------|--------------------------------------------------------------------------------------------------|--|
| 1   | Timing switch function on | Clicking the button, when the font color is blue, the timing switch is on                        |  |
| 2   | Week setting              | Set the day of the week to activate the timing switch                                            |  |
| 3   | Time period setting       | Set the time to turn on and the time to turn off                                                 |  |
| 4   | Turn page                 | A total of 6 timing switch time periods can be set,<br>which can be selected by turning the page |  |

#### 5.2.3 Temperature Curve

In the setup interface:

Tapping operating mode button (4), then the interface display is shown as follows:

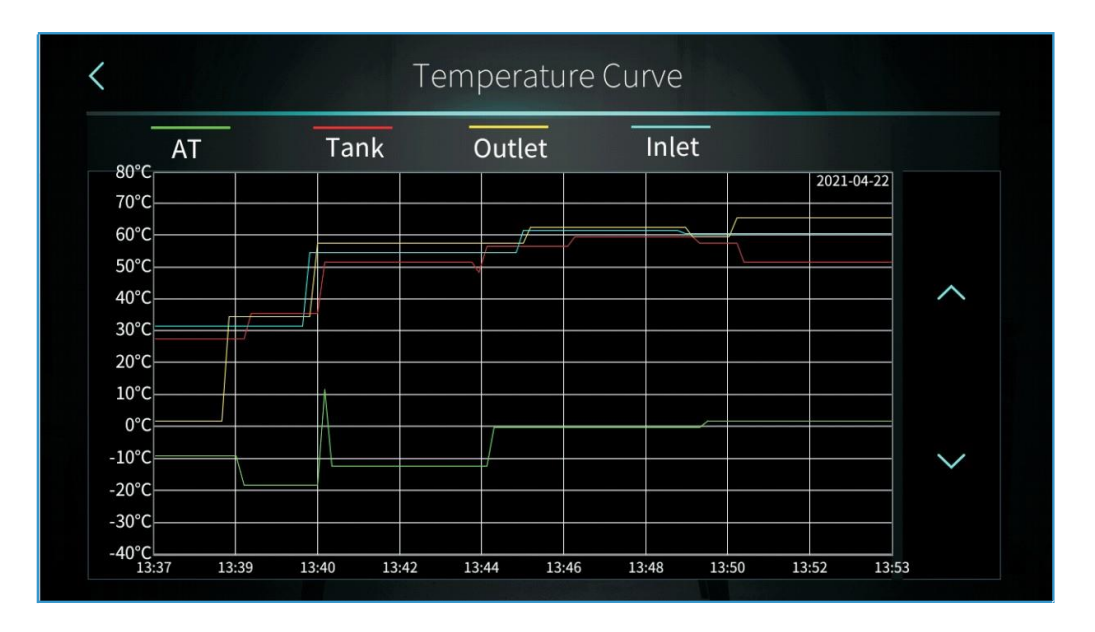

Note:

1) This curve function records the water inlet temperature water outlet temperature tank water temperature and ambient temperature;

2) Temperature data is collected and saved every five minutes. Timekeeping is made from the latest data saving, if the power is disrupted when the time is less than five minutes, the data during such period will not be saved;

3) Only curve for power-on status is recorded, and that for power-off will not be saved;

4) The value of the abscissa indicates the time from the point on the curve to the current time point. The rightmost point on the first page is the latest temperature record;

5) Temperature curve record is provided with power-down memory function.

#### 5.2.4 Color Display Calibration

In the setting interface:

Tapping operating mode button (5), then the interface display is shown as follows:

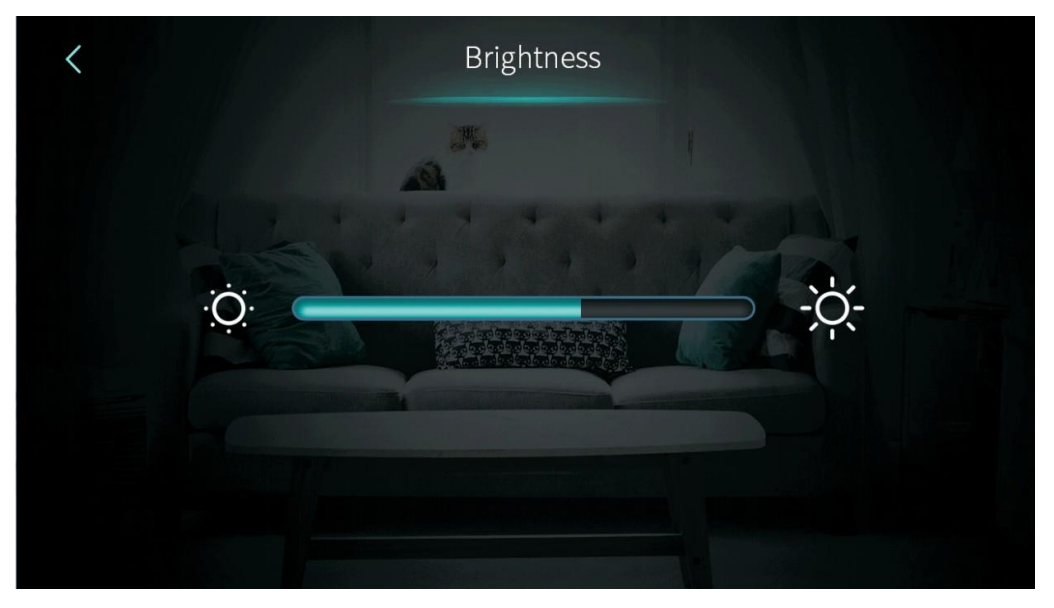

#### Note:

1) The middle display bar can be dragged or clicked to adjust the brightness of the screen, with power-down memory.

2) Press the back key to return to the previous level and save the brightness setting value.

3) The screen has the function of automatic on and off, if there is no operation for 30s, the screen will enter the half-time screen state.

4) If there is no operation for another 5 minutes (a consercutive 5 minutes), the screen will enter the screen state.

## 5.3 Status interface display

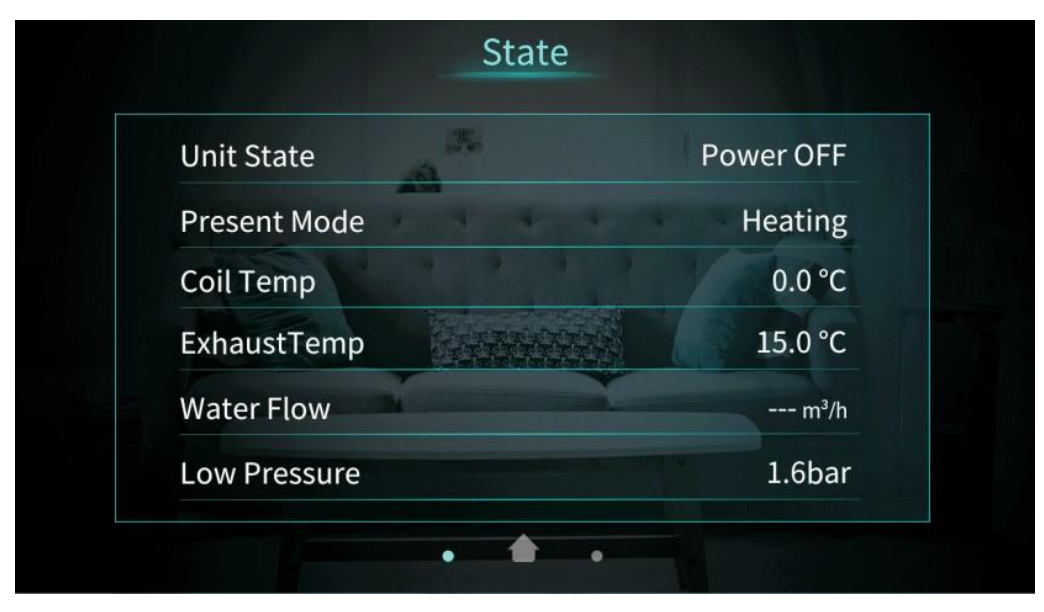

## 5.4 Fault interface display and function

Click the fault icon on the main interface and the interface display is as follows:

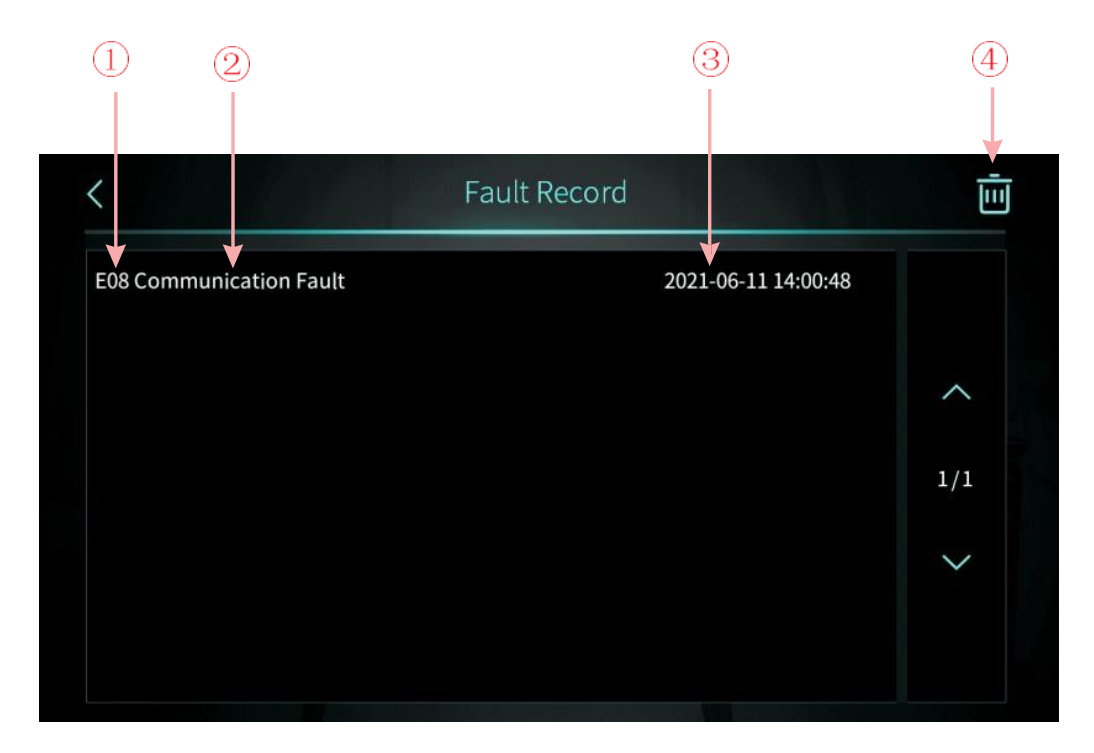

Note: 1: Fault code

2: Fault name

(3): Occurrence time of the fault: Day and month hour:minute:second

Note: If the current temperature is  $\,{}^\circ\!\mathrm{F}$  , occurrence time of the fault:

Month and day hour: minute: second

(4): Click this key to clear all fault records

# 5.5 Failure List & Troubleshootin

## 5.5.1 Failure Handling

| Issue                                                                          | Possible cause                                                                                                 | Related components                                             | Solution                                                                                                    |
|--------------------------------------------------------------------------------|----------------------------------------------------------------------------------------------------|----------------------------------------------------------------|----------------------------------------------------------------------------------------------------|
| Unit tripped<br>when powered<br>on                                             | Short circuit                                                                                                  | Terminals<br>Relays Contactors<br>cables                       | Check all the components' connection<br>Check relays and contactors whether<br>are broken<br>Disconnect the electronic components<br>one by one and powered on to find the<br>problem |
| Display cannot<br>get power                                                    | Cables has<br>disconnected The<br>power input cable is<br>mis- connected                                       | Display cable<br>Power input cable                             | Check the display cable Check the<br>power cable<br>Check the 3-phase power cable<br>whether connected in right phase<br>sequence                                                     |
| cannot start up<br>the unit                                                    | The unit have error<br>Cables has<br>disconnected                                                              | Display Cables                                                 | Check the display whether shown<br>error Check the cable<br>Reconnect the power cable and check<br>if it works                                                                        |
| Display cannot<br>work                                                         | The display has<br>been locked The<br>display is broken                                                        | Dis play                                                       | Check the display whether shown<br>locked icon Check the cable<br>Reconnect the power cable and check<br>if it works                                                                  |
| Heating effect<br>is not good                                                  | The compressor<br>running low<br>frequency The fan is<br>not running or<br>speed is too low<br>Leakage problem | Compressor Fan<br>Refrigerant system                           | Check the compressor frequency<br>Check the fan speed<br>Check the exhaust temperature and<br>low pressure                                                                            |
| Shut off while<br>didn't reach the<br>target<br>temperature                    | Temperature limit<br>(according to<br>ambient<br>temperature)                                                  | Control logic                                                  | Check the parameters                                                                                                    |
| The evaporator<br>has too much<br>frost and<br>cannot<br>defrosting<br>cleanly | Fan blade or motor<br>issue EEV step is not<br>suitable Refrigerant<br>amount issue<br>Parameter issue         | Parameters Fan EEV<br>Refrigerant system                       | Check the defrosting parameters<br>Check the compressor frequency<br>Check the fan speed<br>Check the exhaust temperature and<br>low pressure                                         |
| Abnorm al<br>noise                                                             | Screws issue<br>Fan blade or motor<br>issue Compressor<br>issue Components<br>have collision                   | Screws Fan<br>Compressor Other<br>components (tubes<br>cables) | Check the screws<br>Check the fan blade and motor Check<br>the compressor Check other<br>components                                                                                   |

Manufacturer reserves the right to change specifications or designs without notice.

### 5.5.2 Parameter list and breakdown table

#### 5.5.2.1 Electronic control fault table

Can be judged according to the remote controller failure code and troubleshooting.

| Protect/fault                                 | Fault<br>display | Reason                                                                                                | Elimination methods                                         |
|-----------------------------------------------|------------------|----------------------------------------------------------------------------------------------------|-------------------------------------------------------------|
| Inlet Water Temp. Sensor Fault                | P01              | The temp. sensor is broken or short circuit                                                           | Check or change the temp. sensor                            |
| Outlet Water Temp. Sensor Fault               | P02              | The temp. sensor is broken or short circuit                                                           | Check or change the temp. sensor                            |
| DHW Tank Sensor Fault                         | P03              | The temp. sensor is broken or short circuit                                                           | Check or change the temp. sensor                            |
| AT Sensor Fault                               | P04              | The temp. sensor is broken or short circuit                                                           | Check or change the temp. sensor                            |
| Suction Temp. Sensor Fault                    | P17              | The temp. sensor is broken or short circuit                                                           | Check or change the temp. sensor                            |
| Heating Returning Water Temp.<br>Sensor Fault | P013             | The temp. sensor is broken or short circuit                                                           | Check or change the temp. sensor                            |
| DHW Returning Water Temp.<br>Sensor Fault     | P018             | The temp. sensor is broken or short circuit                                                           | Check or change the temp. sensor                            |
| Heating Leaving Water Temp.<br>Sensor Fault   | P023             | The temp. sensor is broken or short circuit                                                           | Check or change the temp. sensor                            |
| DHW Leaving Water Temp.<br>Sensor Fault       | P028             | The temp. sensor is broken or short circuit                                                           | Check or change the temp. sensor                            |
| Room Temp. Sensor Fault                       | P42              | The temp. sensor is broken or short circuit                                                           | Check or change the temp. sensor                            |
| EVI Inlet Sensor Fault                        | P101             | The temp. sensor is broken or short circuit                                                           | Check or change the temp. sensor                            |
| EVI Outlet Sensor Fault                       | P102             | The temp. sensor is broken or short circuit                                                           | Check or change the temp. sensor                            |
| Distributor Tube Temp. Sensor<br>Fault        | P152             | The temp. sensor is broken or short circuit                                                           | Check or change the temp. sensor                            |
| Coil Temp. Sensor Fault                       | P153             | The temp. sensor is broken or short circuit                                                           | Check or change the temp. sensor                            |
| Exhaust Temp. Sensor Fault                    | P181             | The temp. sensor is broken or short circuit                                                           | Check or change the temp. sensor                            |
| Overhigh Exhaust Temp.                        | P182             | The compressor is overload                                                                            | Check whether the system of the compressor running normally |
| Anti-freezing Temp. Sensor Fault              | P191             | The temp. sensor is broken or short circuit                                                           | Check or change the temp. sensor                            |
| Mix Tube Outlet Water Temp.<br>Sensor Fault   | P02a             | The temp. sensor is broken or short circuit                                                           | Check or change the temp. sensor                            |
| Buffer Tank Temp. Sensor Fault                | P03a             | The sensor is broken or short circuit                                                                 | Check or change the temp. sensor                            |
| Pressure Sensor Fault                         | PP11             | The pressure sensor is broken or short circuit                                                        | Check or change the pressure sensor or pressure             |
| High Pressure Sensor Fault                    | PP12             | The pressure sensor is broken or short circuit                                                        | Check or change the pressure sensor or pressure             |
| Low AT Protection                             | ТР               | The ambient temp. is low                                                                              | Check the ambient temp value                                |
| No Cooling at Low AT Protection               | ТС               | The temp. sensor is incorrectly-<br>-detected or the temp.sensor is lower-<br>-than the set value A30 | Check or change the temp. sensor                            |

| Protect/fault                                   | Fault<br>display | Reason                                                                                                    | Elimination methods                                                                                                    |
|-------------------------------------------------|------------------|----------------------------------------------------------------------------------------------------|----------------------------------------------------------------------------------------------------|
| Electric Heater<br>Overheat Fault               | E04              | The electric-heater protection switch is broken                                                                              | Check whether the electric heater runs at the temperature above $150^\circ\!\mathrm{C}$ for a long time                                                       |
| Excess Temp. Diff.<br>Between Inlet &<br>outlet | E06              | Water flow is not enough and low differential pressure                                                                       | Check the pipe water flow and whether water system is jammed or not                                                                                           |
| Communication<br>Fault                          | E08              | Communication failure between wire controller and mainboard                                                                  | Check the wire connection between remote wire controller and main board                                                                                       |
| Primary Anti-<br>freezing Fault                 | E19              | The ambient temp. is low                                                                                                    | Check the ambient temp value                                                                                                    |
| Secondary Anti-<br>freezing Fault               | E29              | The ambient temp. is low                                                                                                    | Check the ambient temp value                                                                                                    |
| Insufficient<br>Defrosting Water<br>Flow Alarm  | E030             | The unit flow rate is less than the minimum flow value of the unit.                                                          | Check or change waterway systems to provide unit flow                                                                                                    |
| Flow Switch Fault                               | E032             | No water/little water in water system                                                                                        | Check the pipe water flow and water pump                                                                                                    |
| Overhigh Outlet<br>Water Temp.                  | E065             | No water/little water in water system                                                                                        | Check the pipe water flow and water pump                                                                                                    |
| Low Outlet Water<br>Temp. Temp. Fault           | E071             | No water/little water in water system                                                                                        | Check the pipe water flow and water pump                                                                                                    |
| Fan Motor 1 and PCB<br>Communication<br>Fault   | E081             | Speed control module and main board communication fail                                                                       | Check the communication connection                                                                                                    |
| Fan Motor 2 and PCB<br>Communication<br>Fault   | E082             | Speed control module and main board communication fail                                                                       | Check the communication connection                                                                                                    |
| Display and PCB<br>Communication<br>Fault       | E084             | The wire controller software is not match the mainboard software                                                             | Check the wire control software number<br>and the mainboard software number                                                                                   |
| Communication<br>Fault with Hydraulic<br>Module | E08c             | Hydraulic Module and mainboard communication fail                                                                            | Check the communication connection                                                                                                    |
| HP Fault                                        | E11              | The high-pressure switch is broken                                                                                           | Check the pressure switch and cold circuit                                                                                                    |
| LP Fault                                        | E12              | The low-pressure switch is broken                                                                                            | Check the pressure switch and cold circuit                                                                                                    |
| Anti-freezing Fault                             | E171             | Use side water system temp. is low                                                                                           | <ol> <li>1.Check the water temp. or change the<br/>temp. sensor</li> <li>2.Check the pipe water flow and whether<br/>water system is jammed or not</li> </ol> |
| Fan Motor1 Fault                                | F031             | 1.Motor is in locked-rotor state<br>2.The wire connection between DC-<br>fan motor module and fan motor is<br>in bad contact | 1.Change a new fan motor<br>2.Check the wire connection and make<br>sure they are in good contact                                                             |
| Fan Motor2 Fault                                | F032             | 1.Motor is in locked-rotor state<br>2.The wire connection between DC-<br>fan motor module and fan motor is<br>in bad contact | 1.Change a new fan motor<br>2.Check the wire connection and make<br>sure they are in good contact                                                             |

#### Frequency conversion board fault table:

| Protect/fault                                   | Fault<br>display | Reason                                                                 | Elimination methods                                                   |
|-------------------------------------------------|------------------|------------------------------------------------------------------------|-----------------------------------------------------------------------|
| IPM Overcurrent Fault                           | F00              | IPM Input current is large                                             | Check and adjust the current measurement                              |
| Comp. Driver Fault                              | F01              | Lack of phase, step or drive<br>hardware damage                        | Check the measuring voltage check frequency conversion board hardware |
| Pre-Charge Failure                              | F03              | The PFC circuit protection                                             | Check the PFC switch tube short circuit or not                        |
| DC Power Bus<br>Overvoltage Fault               | F05              | DC bus voltage>Dc bus<br>Overload-voltage protection value             | Check the input voltage measurement                                   |
| DC Power Bus<br>Undervoltage                    | F06              | DC bus voltage <dc bus<br="">Underload-voltage protection value</dc>   | Check the input voltage measurement                                   |
| AC Power Undervoltage<br>Fault                  | F07              | The input voltage is low, causing the input current is low             | Check the input voltage measurement                                   |
| AC Power Overcurrent<br>Fault                   | F08              | The input voltage is too high, more than outage protection current RMS | Check the input voltage measurement                                   |
| Input Power Voltage<br>Sampling Fault           | F09              | The input voltage sampling fault                                       | Check and adjust the current measurement                              |
| DSP and PFC<br>Communication Fault              | F12              | DSP and PFC connect fault                                              | Check the communication connection                                    |
| DSP and Comp. Driver<br>Communication Fault     | F11              | DSP and Inverter board communication failure                           | Check the communication connection                                    |
| Comp. Driver and PCB<br>Communication Fault     | F151             | DSP and Mainboard communication failure                                | Check the communication connection                                    |
| IPM Overheat Fault                              | F13              | The IPM module is overheat                                             | Check and adjust the current measurement                              |
| Comp. Overcurrent<br>Fault                      | E051             | The compressor is overload                                             | Check whether the system of the compressor running normally           |
| Input Power Lacking<br>Phase Fault              | F15              | The input voltage lost phase                                           | Check and measure the voltage adjustment                              |
| IPM Current Sampling<br>Fault                   | F18              | IPM sampling electricity is fault                                      | Check and adjust the current measurement                              |
| Comp. Driver Temp.<br>Sensor Fault              | F17              | The transducer is overheat                                             | Check and adjust the current measurement                              |
| IGBT Power Device<br>Overheat Alarm             | F20              | The IGBT is overheat                                                   | Check and adjust the current measurement                              |
| Comp. Weak Magnetic<br>Alarm                    | F16              | Compressor magnetic force is not enough                                | Check and adjust the current measurement                              |
| AC Input Current<br>Frequency Decrease<br>Alarm | F22              | Input current is too large                                             | Check and adjust the current measurement                              |
| EEPROM Alarm                                    | F23              | MCU error                                                              | Check whether the chip is damaged<br>Replace the chip                 |
| Destroyed EEPROM &<br>No Activated Fault        | F24              | MCU error                                                              | Check whether the chip is damaged<br>Replace the chip                 |

| Protect/fault                                | Fault<br>display | Reason                                                     | Elimination methods                                                                      |  |  |
|----------------------------------------------|------------------|------------------------------------------------------------|------------------------------------------------------------------------------------------|--|--|
| Input Power Current<br>Sampling Fault        | F25              | The V15V is overload or undervoltage                       | Check the V15V input voltage in range 13.5V~16.5V or not                                 |  |  |
| IGBT Overheat Fault                          | F26              | The IGBT is overheat                                       | Check and adjust the current measurement                                                 |  |  |
| Comp. Current<br>Frequency Decrease<br>Alarm | F33              | The compressor current frequency reduction                 | Check and adjust the current measurement                                                 |  |  |
| AC Power Overvoltage<br>Fault                | F10              | Input voltage>Input Overload-<br>-voltage protection value | Check whether the input voltage is higher than 265V                                      |  |  |
| Compressor Lacking<br>Phase Fault            | F14              | The compressor lost phase                                  | Check whether compressor cables are connected properly and reliably                      |  |  |
| EEPROM Fault                                 | F29              | Failed to read the memory chip                             | Check the frequency conversion board                                                     |  |  |
| Overspeed Fault                              | F21              | The compressor is running abnormally                       | Check whether the compressor cable is<br>normal and whether the compressor is<br>blocked |  |  |
| Driver<br>(Fan)Temp.Sensor Fault             | F120             | The temp. sensor is broken or short circuit                | Check or change the temp. sensor                                                         |  |  |
| Driver (Fan)IPM<br>Overheat Fault            | F106             | The fan IPM drive plate has poor heat dissipation          | Check heat dissipation conditions                                                        |  |  |
| Driver (Fan) External<br>Overcurrent Fault   | F105             | The fan IPM hardware<br>running<br>current is too large    | Check whether the fan is blocked                                                         |  |  |
| Driver (Fan) Power<br>Lacking Phase Fault    | F101             | The fan lost phase                                         | Check whether fan cables are connected properly and reliably                             |  |  |
| Driver (Fan) Current<br>Sampling Fault       | F112             | Fan sampling electricity is fault                          | Check whether the fan drive plate is abnormal                                            |  |  |
| Driver (Fan) Start Fault                     | F102             | The fan fails to start                                     | Check whether the fan is blocked                                                         |  |  |
| Driver (Fan) Internal<br>Overcurrent Fault   | F113             | The fan software running current is too large              | Check whether the fan is blocked                                                         |  |  |
| Driver (Fan) overspeed<br>Fault              | F109             | The fan speed is too high                                  | Check whether the fan drive board is abnormal                                            |  |  |

## 5.5.3 Parameter list

| Meaning                                  | Default     | Remarks    |
|------------------------------------------|-------------|------------|
| Cooling target temperature set point     | 12℃         | Adjustable |
| Heating the target temperature set point | <b>40</b> ℃ | Adjustable |
| Hot water target temperature set point   | 55℃         | Adjustable |

#### SGO IM

# 5.6 Interface diagram

## 5.6.1 Wire control interface diagram and definition

|   | Sign | Meaning       |
|---|------|---------------|
| V | V    | 12V (power +) |
| A | А    | 485A          |
| G | В    | 485B          |
|   | G    | GND(power-)   |

## 5.6.2 Controller interface diagram and definition

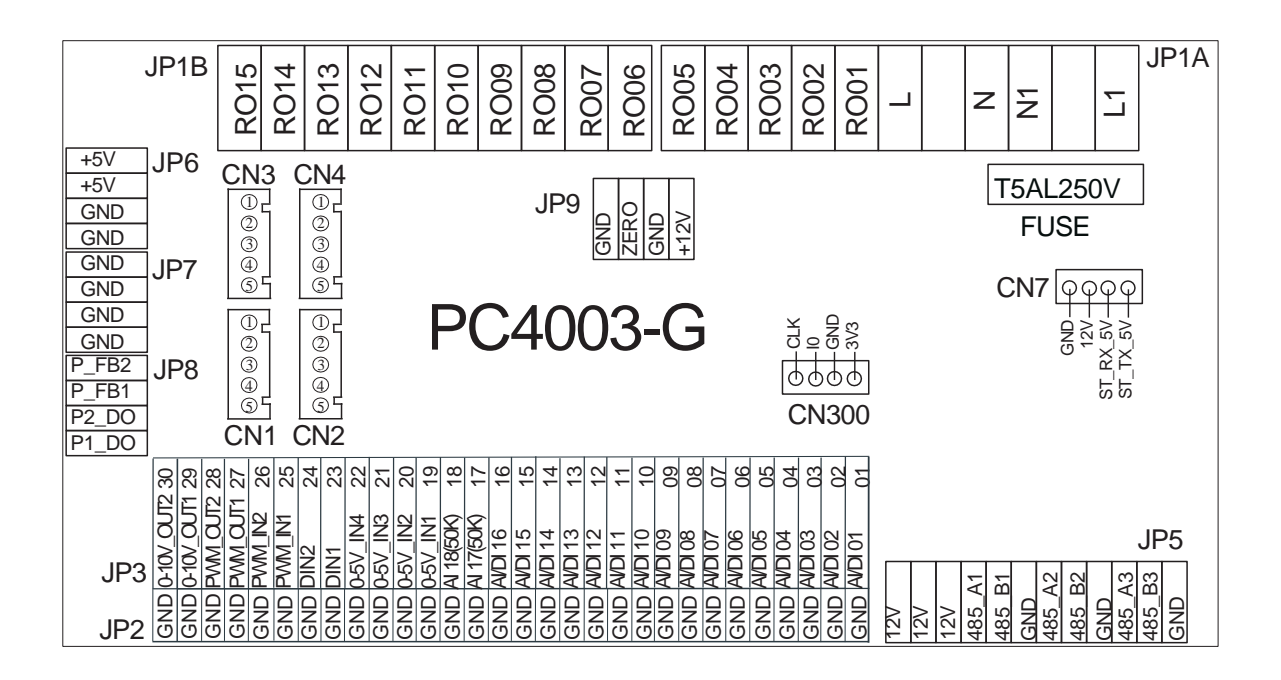

## Main board of the input and output interface instructions below

| Number | Sign       | Meaning                                  |
|--------|------------|------------------------------------------|
| 01     | AI/DI01    | Inlet Water Temp.                        |
| 02     | AI/DI02    | Outlet Water Temp.                       |
| 03     | AI/DI03    | Coil Temp.                               |
| 04     | AI/DI04    | Ambient Temp. (AT)                       |
| 05     | AI/DI05    | Suction Temp.                            |
| 06     | AI/DI06    | Antifreeze Temp.                         |
| 07     | AI/DI07    | Distributor Tube Temp.                   |
| 08     | AI/DI08    | DHW Tank Temp.                           |
| 09     | AI/DI09    | Room Temp./Buffer Tank Temp.(10K)        |
| 10     | AI/DI10    | EVI Inlet Temp.                          |
| 11     | AI/DI11    | EVI Outlet Temp.                         |
| 12     | AI/DI12    | High Pressure Switch                     |
| 13     | AI/DI13    | Low Pressure Switch                      |
| 14     | AI/DI14    | Flow Switch                              |
| 15     | AI/DI15    | Electric Heater Overheat Fault           |
| 16     | AI/DI16    | Remote Switch                            |
| 17     | AI/17 50k  | DHW Switch                               |
| 18     | AI/18 50K  | Exhaust Temp.                            |
| 19     | 0~5V_IN1   | Compressor current detection of 1        |
| 20     | 0~5V_IN2   | Compressor current detection of 2        |
| 21     | 0~5V_IN3   | Compressor current detection of 3        |
| 22     | 0~5V_IN4   | Low Pressure Sensor                      |
| 23     | DIN_1      | Heating & Cooling Function Switch        |
| 24     | DIN_2      | Heating / Cooling Mode Switch            |
| 25     | PWM_IN1    | Water Flow Rate                          |
| 26     | PWM_IN2    | Reserved                                 |
| 27     | PWM_OUT1   | Heating & Cooling Function Switch Output |
| 28     | PWM_OUT2   | Heating / Cooling Mode Switch Output     |
| 29     | 0~10V OUT1 | Reserved                                 |
| 30     | 0~10V OUT2 | Reserved                                 |
| 31     | +5V        | 5V output                                |
| 32     | +12V       | 12V output                               |
| 33     | CN1        | EEV Steps                                |
| 34     | CN2        | EVI EEV Steps                            |
| 35     | CN3        | Reserved                                 |

| 36 | CN4   | Reserved                                             |
|----|-------|------------------------------------------------------|
| 37 | CN300 | Program port                                         |
|    |       | 5 inch color diaplay/DC fan speed regulation module/ |
| 38 | JP5_1 | Frequency conversion board/Hydraulic module          |
| 39 | JP5_2 | Centralized control communication port               |
| 40 | JP5_3 | DTU/WIFI                                             |
| 41 | R001  | Compressor                                           |
| 42 | R002  | Fan high speed                                       |
| 43 | R003  | Fan low speed                                        |
| 44 | R004  | Main Circulation Pump                                |
| 45 | R005  | DHW Pump                                             |
| 46 | R006  | 4-way valve                                          |
| 47 | R007  | Electric Heater Stage 1                              |
| 48 | R008  | Electric Heater Stage 2                              |
| 49 | R009  | Hot water 3-way valve                                |
| 50 | R010  | Crankcase Heater                                     |
| 51 | R011  | Bottom Plate Heater                                  |
| 52 | R012  | Alarm                                                |
| 53 | R013  | DHW Electric Heater                                  |
| 54 | R014  | Reserved                                             |
| 55 | R015  | Reserved                                             |
| 56 | JP9   | 12V output                                           |
| 57 | CN7   | 12V input                                            |
| 58 | P_FB2 | Reserved                                             |
| 59 | P_FB1 | Reserved                                             |
| 60 | P2_DO | Reserved                                             |
| 61 | P1_DO | Reserved                                             |

Note:

JP5\_1 represents +12V, 485\_A1, 485\_B1, GND on the JP5 terminal; JP5\_2 represents +12V, 485\_A2, 485\_B2, GND on the JP5 terminal; JP5\_3 represents +12V, 485\_A3, 485\_B3, GND on the JP5 terminal.

## 6. Maintenance

## 6.1 Precautions for Daily Use

Before starting up the unit for the first time or after a long-time shutdown, the following preparations must be made:

- (1) Thoroughly inspect and clean up the unit.
- (2) Clean the waterway system.
- (3) Check water pump, regulating valve and other waterway equipment.
- (4) Tighten all wire connections.

Do not change the system parameters before consulting the engineer.

Ensure the water refill and exhaust device in the waterway is well, otherwise the performance and reliability of the unit will become worse.

Ensure the waterways are clean and avoid dirt and blockage.

Timely check the electricity, water and replace the faulty parts.

Please use the parts provided or recommended by the company, do not use the unqualified parts.

Refrigerant supplement:

Each unit has been equipped with sufficient refrigerant when leaving the factory. Do not

charge or change the refrigerant.

If you need to replenish the refrigerant due to leakage, please contact the engineers or dealers.

## 6.2 Periodic Maintenance (every 6 months)

| Preparation                                     | Before maintenance, please ensure that the unit stop running and cut off the power supply.                                                                |
|-------------------------------------------------|----------------------------------------------------------------------------------------------------|
| Inspection and cleaning of fin heat exchanger   | In order to ensure that heat exchangers remain in optimum condition for heat exchange, their surfaces must be clean.                                      |
| Inspection and cleaning of plate heat exchanger | Every 6 months or when the capacity of the unit drops by more<br>than 10%, check the water-side heat exchanger for scale and<br>clean the heat exchanger. |
| Check the electrical wiring                     | Check if the contact point is loose, oxidized, or blocked by sundries, etc., which causes poor contact of the electronic wiring.                          |

#### 6.3 Inspection and Maintenance 6.3.1 Preparing for inspection and maintenance Danger!

#### Risk of death caused by fire or explosion if there is a refrigerant leakage!

Only carry out the work if you are competent and have knowledge about the special features and risks of R290 refrigerant.

The product contains combustible refrigerant R290. In the event of a leak, escaping refrigerant may mix with air to form a flammable atmosphere.

There is a risk of fire and explosion. Ensure that space is sufficiently aerated around the product.

Observe the basic safety rules before carrying out inspection and maintenance work or installing spare parts.

Disconnect the product from the power supply but ensure that the product is still earthed.

#### 6.3.2 Cleaning the product

Do not clean the product with a high-pressure cleaner or a direct jet of water. Clean the product using a sponge and hot water with a cleaning agent.

Do not use abrasive cleaners. Do not use solvents. Do not use any cleaning agents that contain chlorine or ammonia.

#### 6.3.3 Checking the evaporator, fan, and condensate discharge

Check whether there is dirt between the fins or whether depositions have adhered to the fins.

Clean the fins using a soft brush, avoid fins from being bent.

Check whether dirt has been accumulated on the condensate tray or in the condensate discharge pipe.

Check whether the water can drain freely.

# 7. Appendix

## 7.1 Caution & Warning

7.1.1 The unit can only be repaired by qualified installer centre personnel or an authorised dealer. for Europe market

7.1.2 This appliance is not intended for use by persons (including children) with reduced physical sensory or mental capabilities, or lack of experience and knowledge, unless they have been given supervision or instruction concerning use of the appliance by a person responsible for their safety. for Europe market Children should be supervised to ensure that they do not play with the appliance.

7.1.3 Please make sure that the unit and power connection have good earthing, otherwise may cause electrical shock.

7.1.4 If the supply cord is damaged, it must be replaced by the manufacturer or our service agent or similarly qualified person in order to avoid a hazard.

7.1.5 Directive 2002/96/EC (WEEE): The symbol depicting a crossed-out waste bin that is underneath the appliance indicates that this product, at the end of its useful life, must be handled separately from domestic waste, must be taken to a recycling centre for electric and electronic devices or handed back to the dealer when purchasing an equivalent appliance.

7.1.6 Directive 2002/95/EC (RoHs): This product is compliant with directive 2002/95/EC (RoHs) concerning restrictions for the use of harmful substances in electric and electronic devices.

7.1.7 The unit CANNOT be installed near the flammable gas. Once there is any leakage of the gas , fire can be occur.

7.1.8 Make sure that there is circuit breaker for the unit, lack of circuit breaker can lead to electrical shock or fire.

7.1.9 The heat pump located inside the unit is equipped with an over-load protection system. It does not allow for the unit to start for at least 3 minutes from a previous stoppage.

7.1.10 The unit can only be repaired by the qualified personnel of an installer center or an authorized dealer. for North America market

7.1.11 Installation must be performed in accordance with the NEC/CEC by authorized person only. for North America market

7.1.12 USE SUPPLY WIRES SUITABLE FOR 75 .

7.1.13 Caution: Single wall heat exchanger, not suitable for potable water connection.

# 7.2 Cable specification

| Nameplate<br>maximum<br>current | Phase line                 | Earth line         | МСВ  | Creepage protector     | Signal line          |
|---------------------------------|----------------------------|--------------------|------|------------------------|----------------------|
| No more<br>than 10A             | $2 \times 1.5 \text{mm}^2$ | 1.5mm <sup>2</sup> | 20A  | 30mA less than 0.1 sec |                      |
| 10~16A                          | $2 \times 2.5 \text{mm}^2$ | 2.5mm <sup>2</sup> | 32A  | 30mA less than 0.1 sec |                      |
| 16~25A                          | 2×4mm <sup>2</sup>         | 4mm <sup>2</sup>   | 40A  | 30mA less than 0.1 sec |                      |
| 25~32A                          | 2×6mm <sup>2</sup>         | 6mm <sup>2</sup>   | 40A  | 30mA less than 0.1 sec |                      |
| 32~40A                          | 2×10mm <sup>2</sup>        | 10mm <sup>2</sup>  | 63A  | 30mA less than 0.1 sec |                      |
| 40 ~63A                         | 2×16mm <sup>2</sup>        | 16mm <sup>2</sup>  | 80A  | 30mA less than 0.1 sec | n×0.5mm <sup>2</sup> |
| 63~75A                          | 2×25mm <sup>2</sup>        | 25mm <sup>2</sup>  | 100A | 30mA less than 0.1 sec |                      |
| 75~101A                         | 2×25mm <sup>2</sup>        | 25mm <sup>2</sup>  | 125A | 30mA less than 0.1 sec |                      |
| 101~123A                        | 2×35mm <sup>2</sup>        | 35mm <sup>2</sup>  | 160A | 30mA less than 0.1 sec |                      |
| 123~148A                        | 2×50mm <sup>2</sup>        | 50mm <sup>2</sup>  | 225A | 30mA less than 0.1 sec |                      |
| 148~186A                        | 2×70mm <sup>2</sup>        | 70mm <sup>2</sup>  | 250A | 30mA less than 0.1 sec |                      |
| 186~224A                        | 2×95mm <sup>2</sup>        | 95mm <sup>2</sup>  | 280A | 30mA less than 0.1 sec |                      |

## 7.2.1 Single phase unit

### 7.2.2 Three phase unit

| Nameplate<br>maximum<br>current | Phase line           | Earth line         | МСВ  | Creepage protector     | Signal line |
|---------------------------------|----------------------|--------------------|------|------------------------|-------------|
| No more<br>than 10A             | 3×1.5mm <sup>2</sup> | 1.5mm <sup>2</sup> | 20A  | 30mA less than 0.1 sec |             |
| 10~16A                          | 3×2.5mm <sup>2</sup> | 2.5mm <sup>2</sup> | 32A  | 30mA less than 0.1 sec |             |
| 16~25A                          | 3×4mm <sup>2</sup>   | 4mm <sup>2</sup>   | 40A  | 30mA less than 0.1 sec |             |
| 25~32A                          | 3×6mm <sup>2</sup>   | 6mm <sup>2</sup>   | 40A  | 30mA less than 0.1 sec |             |
| 32~40A                          | 3×10mm <sup>2</sup>  | 10mm <sup>2</sup>  | 63A  | 30mA less than 0.1 sec |             |
| 40 ~63A                         | 3×16mm <sup>2</sup>  | 16mm <sup>2</sup>  | 80A  | 30mA less than 0.1 sec | n×0.5mm2    |
| 63~75A                          | 3×25mm <sup>2</sup>  | 25mm <sup>2</sup>  | 100A | 30mA less than 0.1 sec |             |
| 75~101A                         | 3×25mm <sup>2</sup>  | 25mm <sup>2</sup>  | 125A | 30mA less than 0.1 sec |             |
| 101~123A                        | 3×35mm <sup>2</sup>  | 35mm <sup>2</sup>  | 160A | 30mA less than 0.1 sec |             |
| 123~148A                        | 3×50mm <sup>2</sup>  | 50mm <sup>2</sup>  | 225A | 30mA less than 0.1 sec |             |
| 148~186A                        | 3×70mm <sup>2</sup>  | 70mm <sup>2</sup>  | 250A | 30mA less than 0.1 sec |             |
| 186~224A                        | 3×95mm <sup>2</sup>  | 95mm <sup>2</sup>  | 280A | 30mA less than 0.1 sec |             |

When the unit will be installed at outdoor, please use the cable which can against UV.

## **7.3 Electric Wiring**

#### 7.3.1 Power supply for unit

#### Single phase unit

Model: ESBM-020GPP ESBM-040GPP ESBM-060GPP

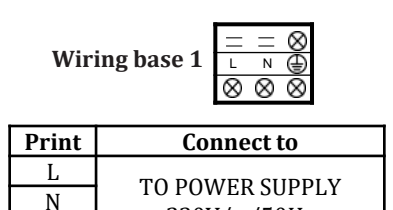

## Three phase unit

Model: ESCM-060GPP

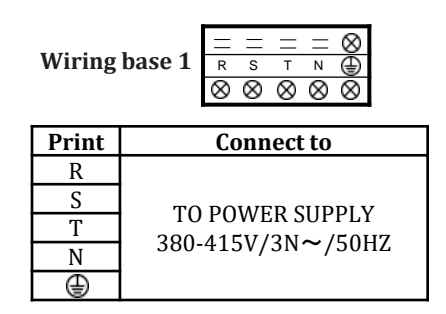

### 7.3.2 Other electrical wiring

230V/~/50Hz

Wiring base 2

⊕

|     | $\otimes$ | $\otimes$ | $\otimes$ | $\otimes$ | $\otimes$ | $\otimes$ | $\otimes$ | $\otimes$ | $\otimes$ | $\otimes$ | $\otimes$ | $\otimes$ | $\otimes$ | $\otimes$ |  |
|-----|-----------|-----------|-----------|-----------|-----------|-----------|-----------|-----------|-----------|-----------|-----------|-----------|-----------|-----------|--|
| e 2 | 1         | 2         | 3         | 4         | 5         | 6         | 7         | 8         | 9         | 10        | 11        | 12        | 13        | 14        |  |
|     | $\otimes$ | $\otimes$ | $\otimes$ | $\otimes$ | $\otimes$ | $\otimes$ | $\otimes$ | $\otimes$ | $\otimes$ | $\otimes$ | $\otimes$ | $\otimes$ | $\otimes$ | $\otimes$ |  |

Port 1/2, function: Remote control function Unit On/Off When Remote On/Off switch is closed,unit will turn on; When Remote On/Off switch is opened,unit will turn off;

Port 3/4, 5/6, 7/8, function: Remote control function Unit On/Off When the factory parameter H07=0, the port setting is invalid, and the remote controller mode is operated.

When H07=1, the remote controller mode is invalid, and the remote controller mode is operated according to the table mode.

| 5        |       |       |       |
|----------|-------|-------|-------|
| Mode     | 3/4   | 5/6   | 7/8   |
| Heat     | close | open  | close |
| Cool     | open  | open  | close |
| DHW      | /     | close | open  |
| DHW+Heat | close | close | close |
| DHW+Cool | open  | close | close |
|          |       |       |       |

| Print  | Connect to |           | Connect to          | Description                                                 |  |  |  |
|--------|------------|-----------|---------------------|-------------------------------------------------------------|--|--|--|
|        | 1          | Remote    | Close (feetewa)     | Discourse to the shows description                          |  |  |  |
|        | 2          | On/Off    | Close (lactory)     | Please feler to the above description.                      |  |  |  |
|        | 3          | Remote    | Open (festerry)     | Diagon refer to the above description                       |  |  |  |
|        | 4          | Heat/Cool | Open (lactory)      | Please refer to the above description.                      |  |  |  |
|        | 5          | DHW       | Class (factowy)     | Diagon refer to the above description                       |  |  |  |
|        | 6          | On/Off    | Close (lactory)     | riease reier to the above description.                      |  |  |  |
| Wiring | 7          | Heat/Cool | Close (featowy)     | Diagon refer to the above description                       |  |  |  |
| base 2 | 8 On/Off   |           | Close (lactory)     | riease reier to the above description.                      |  |  |  |
|        | 9          | ጥጥ        | Short circuit       | Factory short circuit resistance, replace with Tank         |  |  |  |
|        | 10         | 11        | resistance(factory) | temperature sensor when necessary.                          |  |  |  |
|        | 11         | DT        | Short circuit       | The factory short circuit resistance shall be replaced with |  |  |  |
|        | 12         | ы         | resistance(factory) | the buffer tank temperature sensor when necessary.          |  |  |  |
|        | 13         | 485a+     | Not                 | Deconved function for 195 communication                     |  |  |  |
|        | 14         | 485B-     | connected(factory)  | Reserved function for 485 communication.                    |  |  |  |

|               | $\otimes$ | $\otimes$ | $\otimes$ | $\otimes$ | $\otimes$ | $\otimes$ | $\otimes$ | $\otimes$ | $\otimes$ | $\otimes$ | $\otimes$ | $\otimes$ |
|---------------|-----------|-----------|-----------|-----------|-----------|-----------|-----------|-----------|-----------|-----------|-----------|-----------|
| Wiring base 3 | 15        | 16        | 17        | 18        | 19        | 20        | 21        | 22        | 23        | 24        | 25        | 26        |
|               | $\otimes$ | $\otimes$ | $\otimes$ | $\otimes$ | $\otimes$ | $\otimes$ | $\otimes$ | $\otimes$ | $\otimes$ | $\otimes$ | $\otimes$ | $\otimes$ |

| Print            |    |                                          | Connect to                | Description                                                                                                    |  |  |  |  |
|------------------|----|------------------------------------------|---------------------------|----------------------------------------------------------------------------------------------------|--|--|--|--|
| Wiring<br>base 3 | 15 | Signal                                   |                           | The factory terminal is not wired, and the three-                                                                                 |  |  |  |  |
|                  | 16 | 220V~                                    | 3 Way Valve               | way valve is connected when the hot water                                                                                         |  |  |  |  |
|                  | 17 | 3 Way Valve                              |                           | function is enabled.                                                                                                    |  |  |  |  |
|                  | 18 | 220V~                                    |                           | The factory terminal is not wired, the hot water function is enabled and the domestic hot water pump is connected when necessary. |  |  |  |  |
|                  | 19 | Hot Water Pump                           | Hot Water Pump            |                                                                                                    |  |  |  |  |
|                  | 20 | 220V~                                    |                           | The factory terminal is not wired, and the AC relay                                                                               |  |  |  |  |
|                  | 21 | Electric Heater                          | AC contactor              | is connected when the secondary electric heating is                                                                               |  |  |  |  |
|                  |    | Stage 1                                  |                           | enabled.                                                                                                    |  |  |  |  |
|                  | 22 | 220V~                                    |                           | The factory terminal is not wired, and the AC relay<br>is connected when the secondary electric heating is                        |  |  |  |  |
|                  | 23 | Electric Heater                          | AC contactor              |                                                                                                    |  |  |  |  |
|                  |    | Stage 2                                  |                           | enabled.                                                                                                    |  |  |  |  |
|                  | 24 | 220V~                                    |                           | The factory terminal is not wired, and DHW electric heating is enabled to connect AC relay.                                       |  |  |  |  |
|                  | 25 | DHW Electric<br>Heater                   | AC contactor              |                                                                                                    |  |  |  |  |
|                  | 26 | To Booster<br>Circu. Pump for<br>Heating | Not<br>connected(factory) | The reserved function is used to control the three-<br>way valve of the multi-function water tank.                                |  |  |  |  |

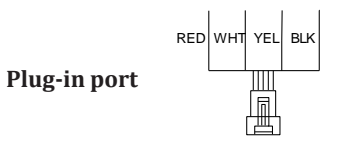

| Interface    | Connect to                     | Description               |
|--------------|--------------------------------|---------------------------|
| Plug-in port | 4-Core signal cable to display | For connection of display |

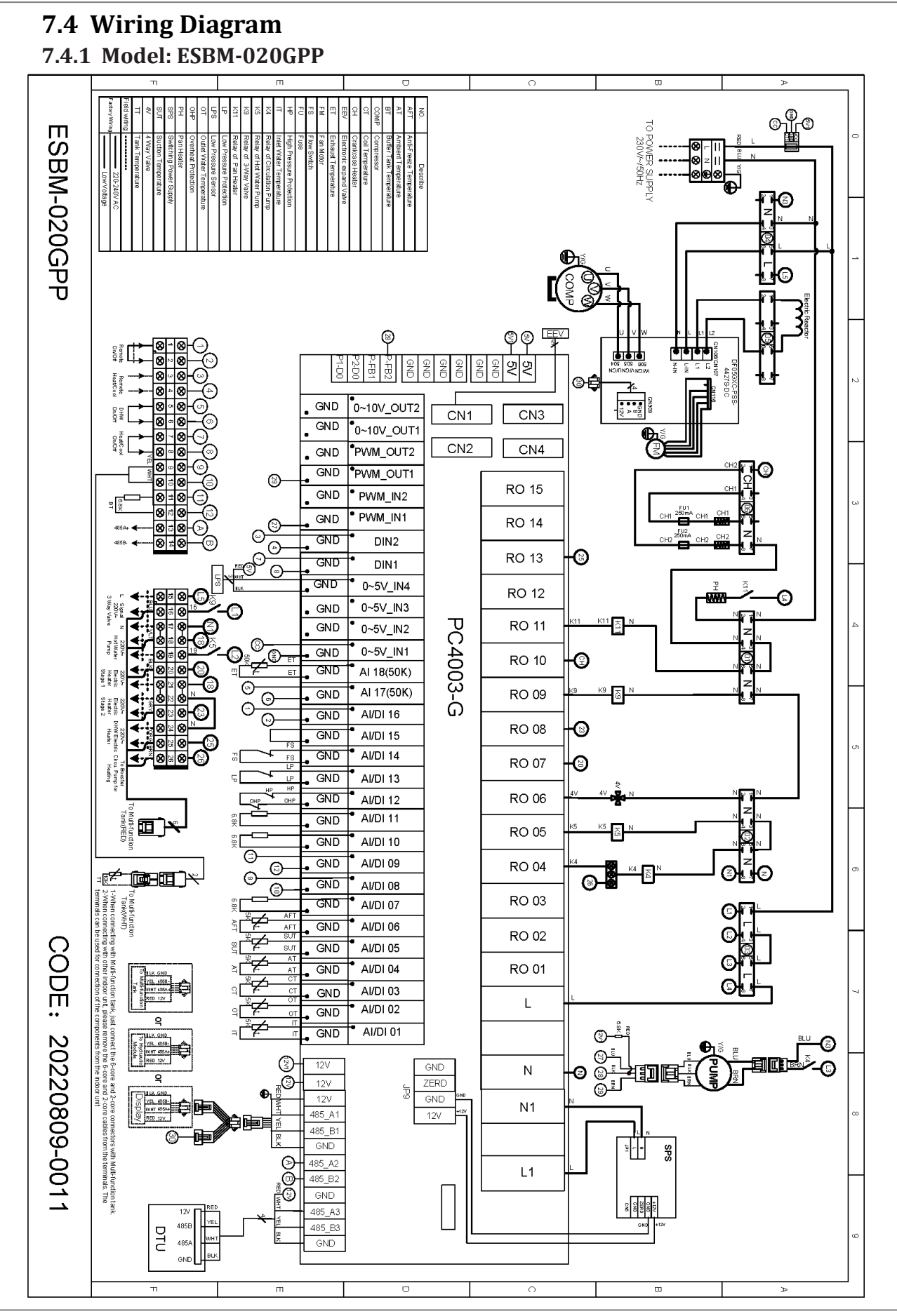

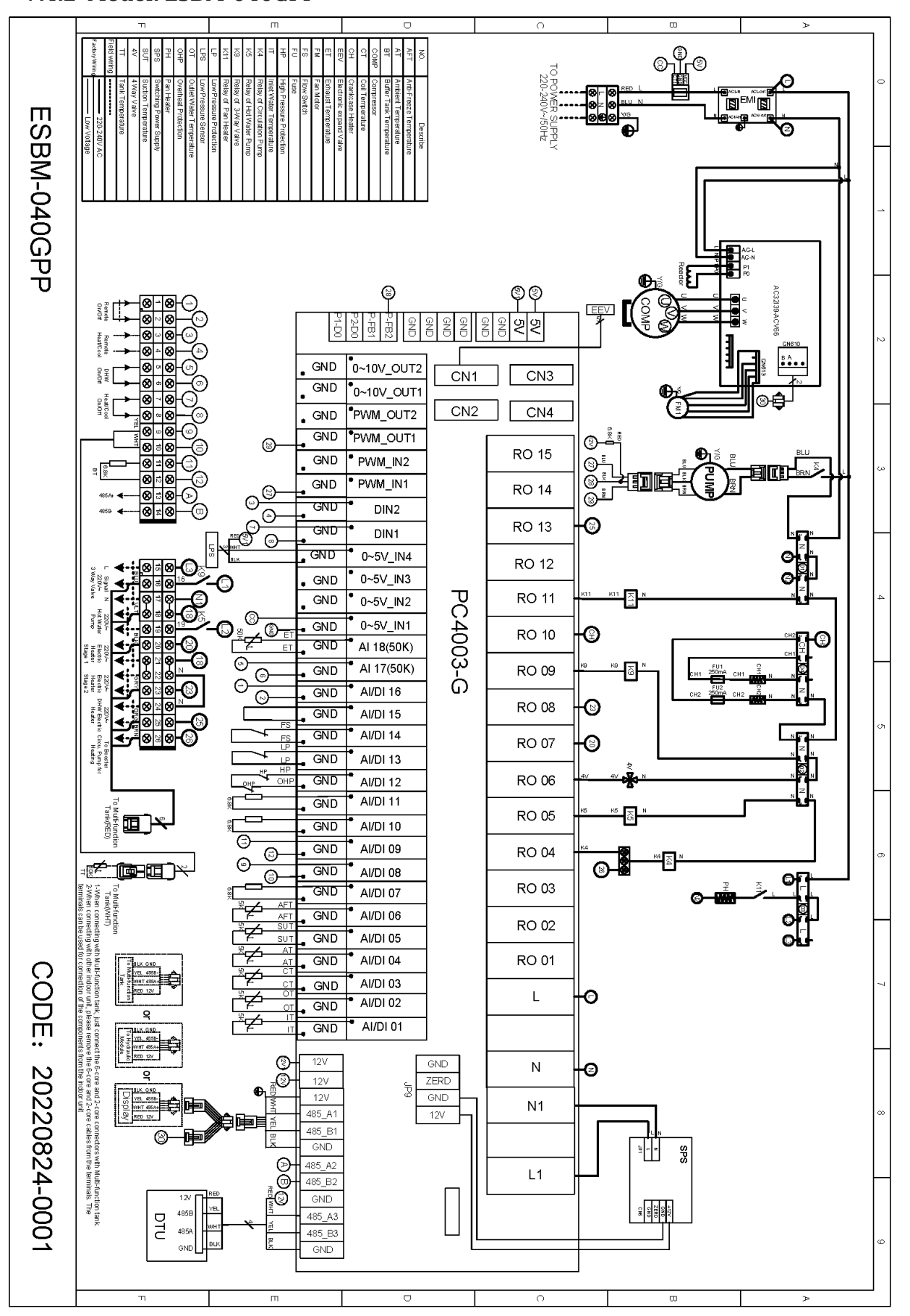

43 of 50

## 7.4.2 Model: ESBM-040GPP

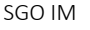

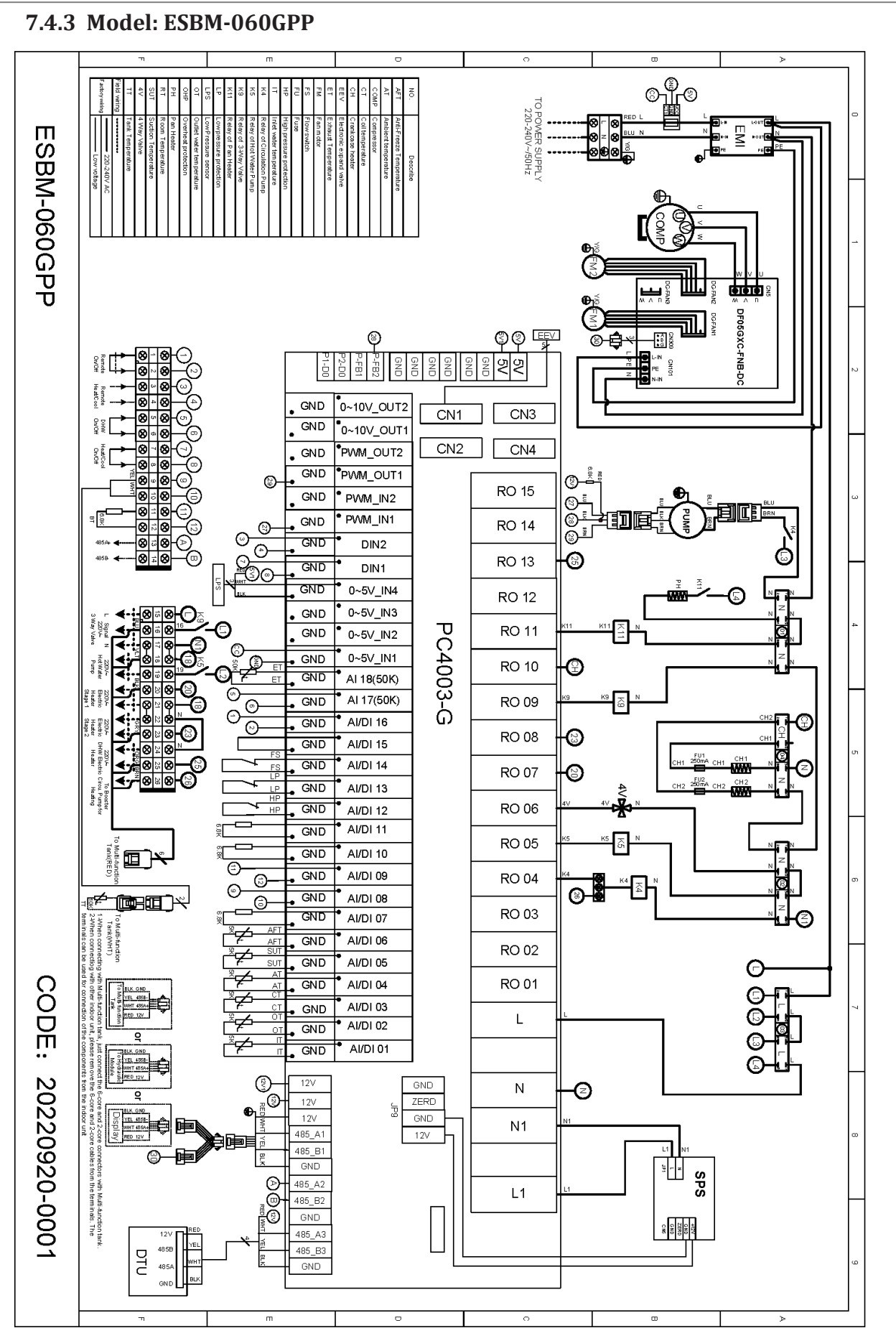

Manufacturer reserves the right to change specifications or designs without notice.

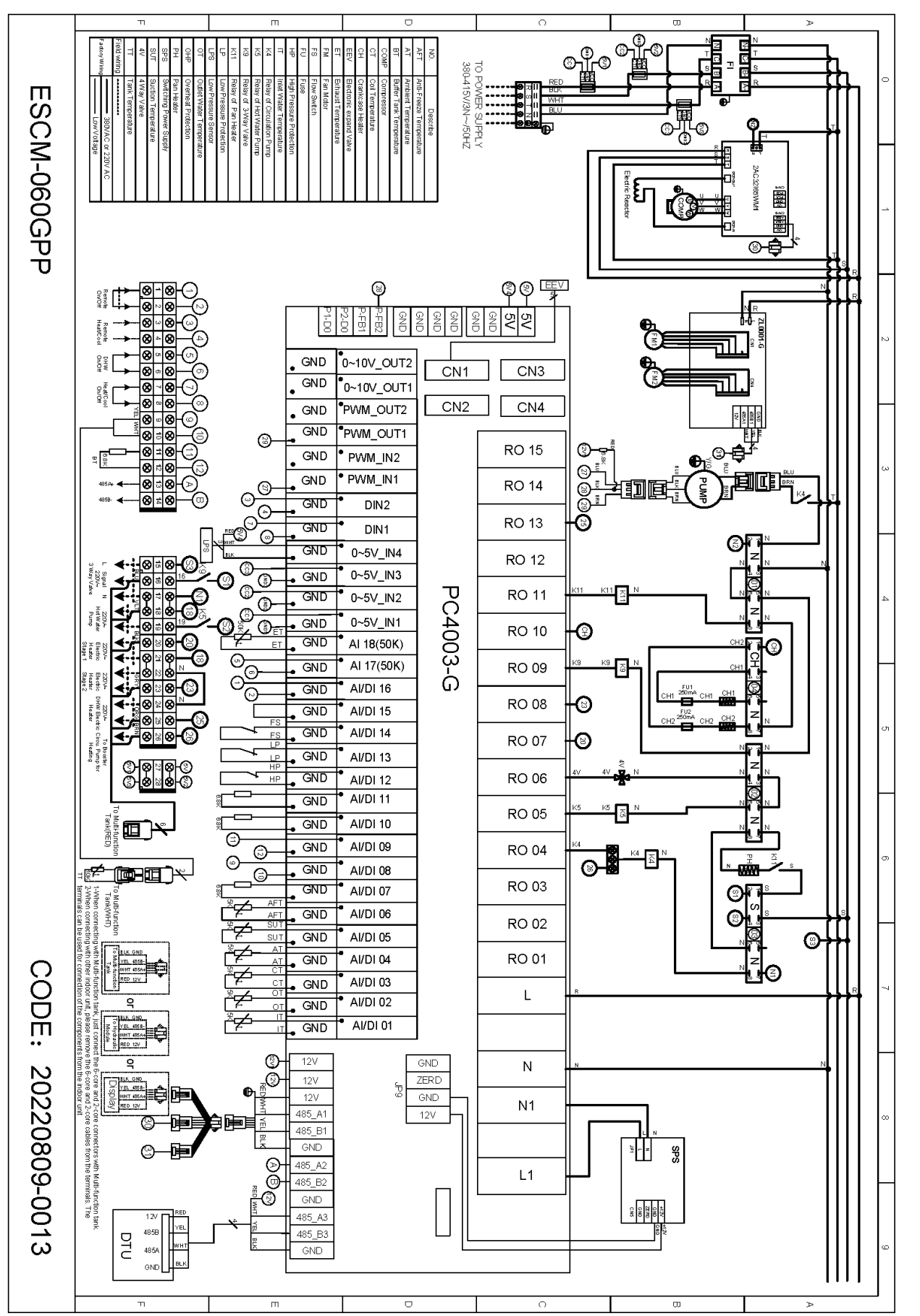

45 of 50

7.4.4 Model: ESCM-060GPP

ECOER INC.

## 7.5 Electric heating wiring instructions

When you need to install electric heating, please follow the instructions below;

The following two electric heating installation modes can be selected:

1) DHW electric heating, which can only be installed in the DHW tank, can only work when the hot water mode is running and the opening conditions are met; When installing this electric heating, connect with the AC contactor through the port 24/25 of the wiring base to control the DHW electric heating;

2) Two-stage electric heating, which can be installed in one of the three positions of the main water circuit, DHW tank and buffer tank. When installing this electric heating, it is connected with the AC contactor through ports 20/21 and 22/23 of the wiring base to control the operation of the two-stage electric heater;

According to the different installation positions, set the corresponding values in the factory parameter settings of the display to enable the electric heating function;

R35 :Electric Heater Parameter

R35=0,disable the electric heater function:

R35=1,two stage electric heater in main water circuit;

R35=2,two stage electric heater in DHW tank;

R35=3,two stage electric heater in buiffer tank;

## Electric heating control wiring port

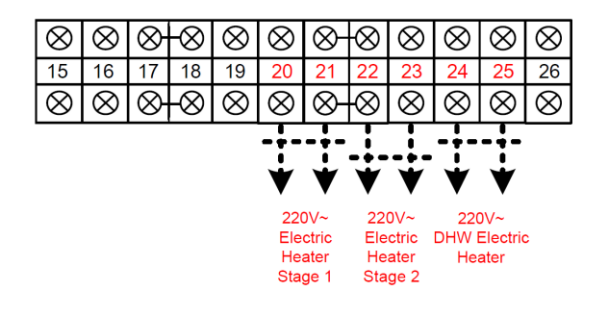

## Optional installation position of electric heating

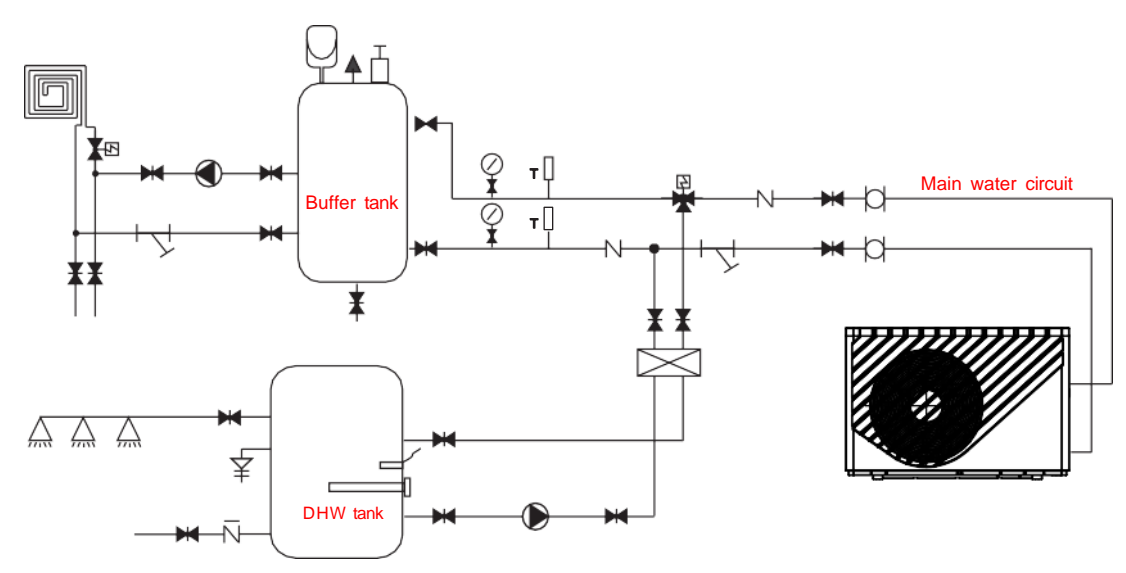

## 7.6 Weather compensation settings

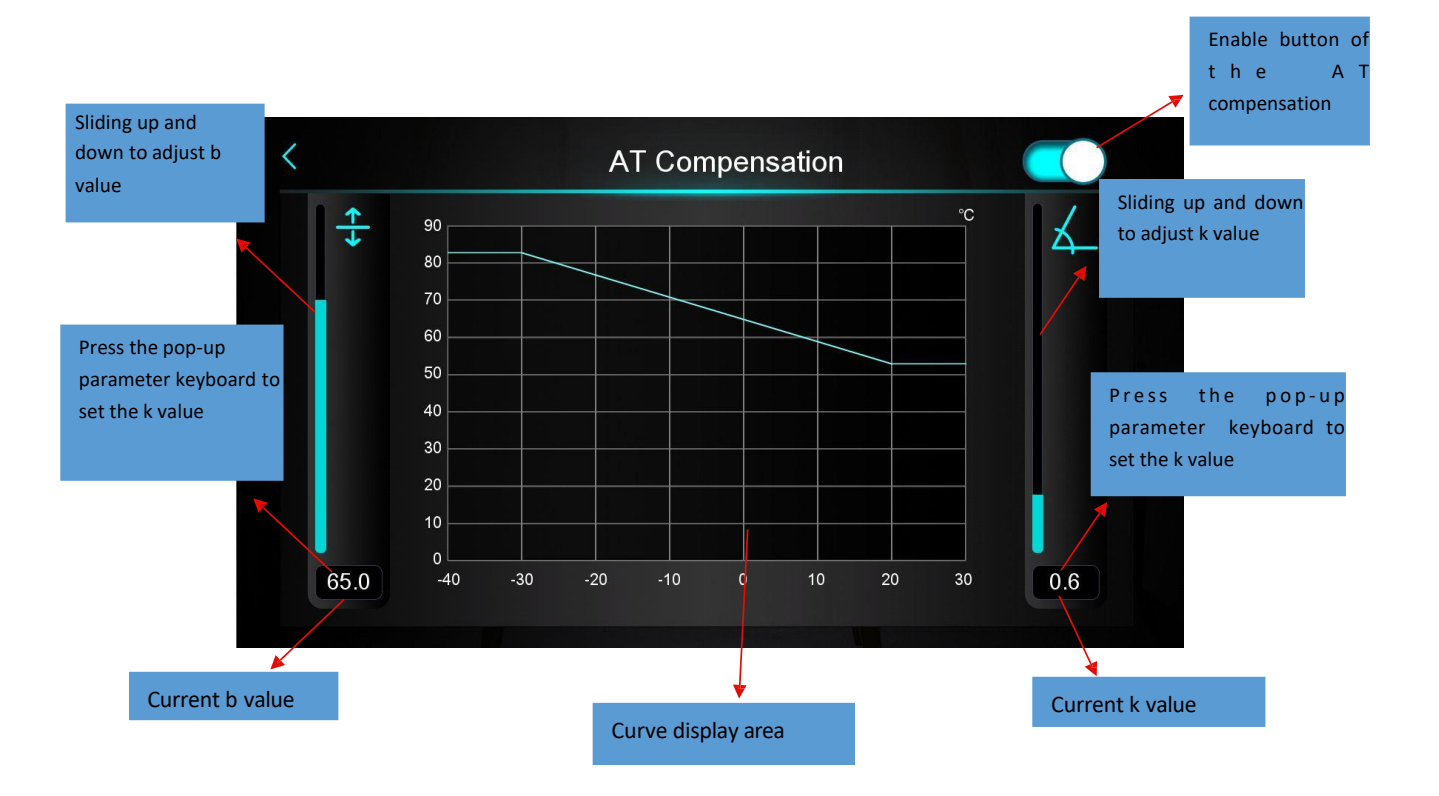

- 1. Range of k value(0~3.5);
- Range of b value(0~90), when the Fahrenheit Celsius unit is switched, it shall follow the switch;
- 3. When you see the keyboard to enter the values of k & b, you can synchronize the data with the mainboard on the current interface.

## 7.7 Water quality requirements

7.7.1 Corrosi resistance of stainless steel and brazed materials in tap water at room temperature

## Attention: +: Good corrosion resistance under normal conditions

- 0 : There may be corrosion problems
- : Not recommended

|                                                                  |                                   |            | F                | late materi      | al               | Brazing material   |                  |                  |
|------------------------------------------------------------------|-----------------------------------|------------|------------------|------------------|------------------|--------------------|------------------|------------------|
| Moisture                                                         | Concen-<br>tration                | Time limit | AISI 304         | AISI 316         | 254 SMO          | Cuprum             | Nickel           | SS               |
| Alkalinity<br>(HCO <sub>3</sub> <sup>-</sup> )                   | <70<br>70-300<br>>300             | 24h        | + + +            | +<br>+<br>+      | +<br>+<br>+      | 0<br>+<br>0/+      | +<br>+<br>+      | +<br>+<br>+      |
| Sulfate<br>(So <sub>4</sub> <sup>2-</sup> )                      | <70<br>70-300<br>>300             | unlimited  | + + +            | +<br>+<br>+      | +<br>+<br>+      | +<br>0/-<br>-      | +<br>+<br>+      | +<br>+<br>+      |
| HCO <sub>3</sub> <sup>-</sup> /<br>SO <sub>4</sub> <sup>2-</sup> | >1.0<br><1.0                      | unlimited  | + +              | +<br>+           | +<br>+           | +<br>0/-           | +<br>+           | +<br>+           |
| Electrical conductivity                                          | <10<br>10-500<br>>500             | unlimited  | + + +            | +<br>+<br>+      | +<br>+<br>+      | 0<br>+<br>0        | +<br>+<br>+      | +<br>+<br>+      |
| рН                                                               | <6.0<br>6.0-7.5<br>7.5-9<br>>9    | 24h        | 0<br>+<br>+<br>+ | 0<br>+<br>+<br>+ | 0<br>+<br>+<br>+ | 0<br>0<br>+<br>0   | +<br>+<br>+<br>+ | 0<br>+<br>+<br>+ |
| Ammonium<br>(NH₄ <sup>+</sup> )                                  | <2<br>2-20<br>>20                 | 24h        | +<br>+<br>+      | +<br>+<br>+      | +<br>+<br>+      | +<br>0<br>-        | +<br>+<br>+      | +<br>+<br>+      |
| Chloride<br>(Cl <sup>-</sup> )                                   | <10<br>100-200<br>200-300<br>>300 | unlimited  | +<br>0<br>-<br>- | +<br>+<br>+      | +<br>+<br>+      | +<br>+<br>+<br>0/+ | +<br>+<br>+<br>+ | +<br>+<br>-      |

| Note: |  |
|-------|--|
|       |  |
|       |  |
|       |  |
|       |  |
|       |  |
|       |  |
|       |  |
|       |  |
|       |  |
|       |  |
|       |  |
|       |  |
|       |  |
|       |  |
|       |  |
|       |  |
|       |  |
|       |  |
|       |  |
|       |  |
|       |  |
|       |  |
|       |  |
|       |  |
|       |  |
|       |  |
|       |  |
|       |  |
|       |  |
|       |  |
|       |  |
|       |  |
|       |  |
|       |  |
|       |  |
|       |  |
|       |  |
|       |  |
|       |  |

©2023 ECOER INC.

43671 Trade Center Place, Suite 100 Dulles, VA 20166

Tel: 703-348-2538

www.ecoer.com